# ΗΛΕΚΤΡΟΝΙΚΗ ΥΠΗΡΕΣΙΑ ΑΠΟΚΤΗΣΗΣ ΑΚΑΔΗΜΑΪΚΗΣ ΤΑΥΤΟΤΗΤΑΣ

# Οδηγός Διαχείρισης Ακαδημαϊκής Ταυτότητας

Λειτουργικό Σύστημα: Windows

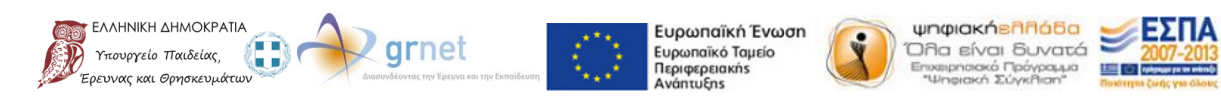

# ΠΕΡΙΕΧΟΜΕΝΑ

| 1. | Еүк  | ατάσταση Λογισμικού (Classic Client)                  | 4  |
|----|------|-------------------------------------------------------|----|
| 2. | Driv | vers Αναγνώστη/Εγγραφέα                               | 6  |
| 3. | Δια  | αχείριση PIN                                          | 7  |
| 3  | .1.  | Αλλαγή ΡυΚ                                            | 8  |
| 3  | .2.  | Αλλαγή ΡΙΝ                                            | 10 |
| 3  | .3.  | Αποδἑσμευση ΡΙΝ                                       | 12 |
| 4. | Πρ   | οαπαιτούμενες Ενέργειες                               | 14 |
| 5. | Έκδ  | δοση Ψηφιακών Πιστοποιητικών                          | 18 |
| 6. | Xpr  | ήση Ψηφιακών Πιστοποιητικών σε Mozilla Thunderbird    | 24 |
| 6  | .1.  | Φόρτωση Συσκευής Ασφαλείας                            | 24 |
| 6  | .2.  | Ψηφιακή Υπογραφή E-mail                               | 26 |
| 6  | .3.  | Κρυπτογράφηση / Αποκρυπτογράφηση E-mail               | 30 |
| 7. | Xpr  | ήση Ψηφιακών Πιστοποιητικών σε Microsoft Outlook 2013 | 31 |
| 7  | .1.  | Ψηφιακή Υπογραφή E-mail                               | 31 |
| 7  | .2.  | Κρυπτογράφηση / Αποκρυπτογράφηση E-mail               | 34 |
| 8. | Υπα  | ογραφή PDF                                            | 35 |

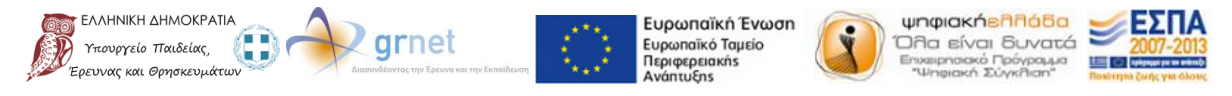

Με τη συγχρηματοδότηση της Ελλάδας και της Ευρωπαϊκής Ένωσης

Η ακαδημαϊκή ταυτότητα που έχετε στην κατοχή σας, φέρει πλινθίο αποτελούμενο από επεξεργαστή (CPU), μνήμη (ROM, EEPROM, RAM), ειδικό λογισμικό (Card Operating System) και ειδικά χαρακτηριστικά ασφαλείας.

Έχετε την δυνατότητα να ενσωματώσετε στην ακαδημαϊκή σας ταυτότητα Ψηφιακά Πιστοποιητικά, τα οποία μπορούν να χρησιμοποιηθούν:

- για την ψηφιακή υπογραφή ηλεκτρονικών μηνυμάτων (e-mail) ή εγγράφων (αρχεία .pdf)
- για την κρυπτογράφηση/αποκρυπτογράφηση ηλεκτρονικών μηνυμάτων

Συγκεκριμένα, η ακαδημαϊκή σας ταυτότητα έχει ελεύθερο χώρο για την ενσωμάτωση 12 πιστοποιητικών. Πιο αναλυτικά, υπάρχει χώρος για:

- 4 πιστοποιητικά με μέγεθος 2048bits, με δυνατότητα υπογραφής και αποκρυπτογράφησης
- 4 πιστοποιητικά με μέγεθος 2048bits, με δυνατότητα υπογραφής αλλά όχι αποκρυπτογράφησης
- 2 πιστοποιητικά με μέγεθος 1024bits, με δυνατότητα υπογραφής και αποκρυπτογράφησης
- 2 πιστοποιητικά με μέγεθος 1024bits, με δυνατότητα υπογραφής αλλά όχι αποκρυπτογράφησης

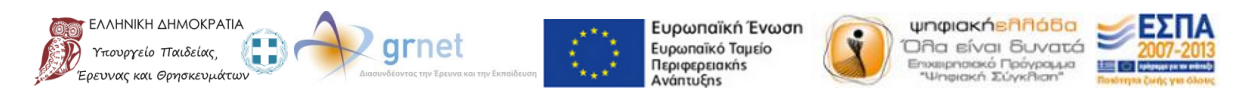

# 1. Εγκατάσταση Λογισμικού (Classic Client)

Για τη διαχείριση της Ακαδημαϊκής Ταυτότητας σε περιβάλλον Windows, είναι απαραίτητη η εγκατάσταση του διαθέσιμου λογισμικού (Classic Client) για τον αναγνώστη/εγγραφέα της ταυτότητας. Μέσω του Client μπορείτε να αλλάξετε το PIN/PUK της κάρτας και να διαχειριστείτε τα ψηφιακά πιστοποιητικά αυτής.

Αρχικά θα πρέπει να πραγματοποιήσετε λήψη του διαθέσιμου Client από εδώ.

Σημείωση: Οδηγίες για να βρείτε αν τα Windows είναι 32 ή 64 bit υπάρχουν εδώ.

Έπειτα, αφού βρείτε το αρχείο που κατεβάσατε μπορείτε να ξεκινήσετε την εγκατάσταση κάνοντας διπλό κλικ πάνω σε αυτό. Στην οθόνη που θα εμφανιστεί πατήστε «Επόμενο» για να προχωρήσετε.

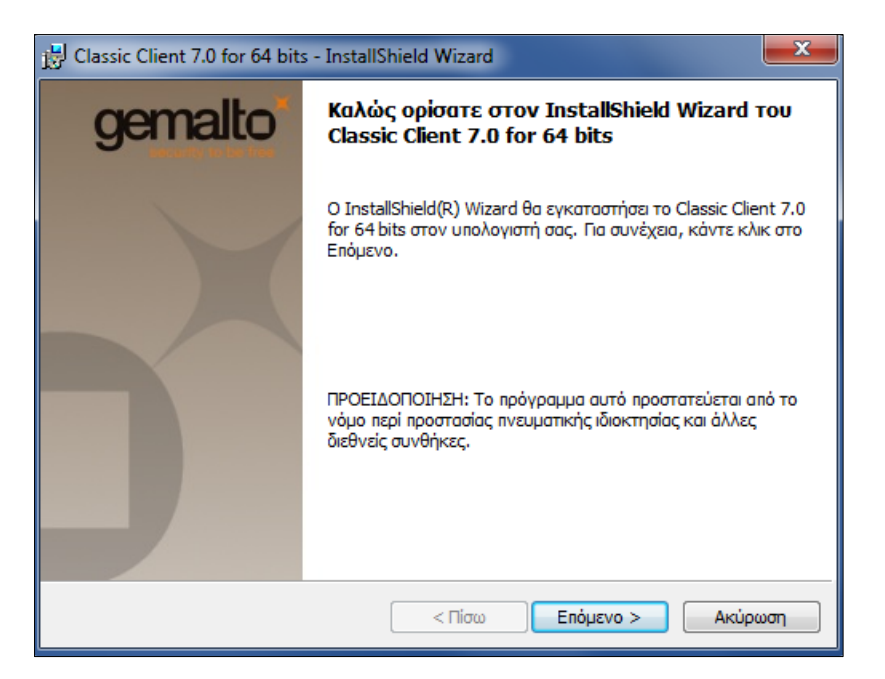

Αφού αποδεχτείτε τους όρους της άδειας χρήσης πατήστε «Επόμενο» για να προχωρήσετε.

| Άδεια χρήσης<br>Διαβάστε προσεκτικά την ακόλουθη                                                                                                    | άδεια χρήσης.                                                                                                    | gema                                                                                                    |
|----------------------------------------------------------------------------------------------------|----------------------------------------------------------------------------------------------------|----------------------------------------------------------------------------------------------------|
| END USER I                                                                                                    | LICENSE AGREEME                                                                                                    | NT                                                                                                    |
| IMPORTANT-READ CAREFULLM<br>Gemalto software ("EULA") is a leg<br>the subsidiary or affiliate of Gemalt<br>version of the Software (as defined<br>"You" are a person or legal entity w<br>governs your use of all of the Softw<br>"Software" means all computer soft<br>materials and any accompanying "or<br>to you hereunder. By downloading | V: This End-User License A<br>gal and binding agreement b<br>o NV. ("Gemalto") that distr<br>below) under this EULA ("<br>vishing to use the Software.<br>vare distributed or delivered<br>tware, associated media, any<br>online" or electronic informa<br>g, installing, copying, breaki | greement for<br>etween you and<br>ibuted this<br>Gemalto").<br>This EULA<br>I hereunder.<br>y printed<br>ation provided<br>ing any seal on, |
| <ul> <li>Αποδέχομαι τους όρους της άδειας χ</li> </ul>                                                                                                    | ρήσης                                                                                                    | Εκτύπωση                                                                                                    |
| 🔘 Δεν αποδέχομαι τους όρους της άδει                                                                                                    | ας χρήσης                                                                                                    |                                                                                                    |
| nstallShield                                                                                                    |                                                                                                    |                                                                                                    |
|                                                                                                    | < Πίσω Επόμ                                                                                                    | ιενο > Ακύρωση                                                                                                    |
|                                                                                                    |                                                                                                    |                                                                                                    |

Στο επόμενο παράθυρο που θα εμφανιστεί μπορείτε να επιλέξετε σε ποιον φάκελο επιθυμείτε να γίνει η εγκατάσταση του προγράμματος πατώντας στο κουμπί «Αλλαγή» ή να προχωρήσετε επιλέγοντας τον προκαθορισμένο φάκελο που έχει επιλεγεί πατώντας «Επόμενο».

| 🛃 Classic Cli                             | ient 7.0 for 64 bits - InstallShield Wizard                                                                                | ×       |
|-------------------------------------------|----------------------------------------------------------------------------------------------------|---------|
| <b>Φάκελος ι</b><br>Κάντε κλι<br>Αλλαγή γ | <b>προορισμού</b><br>ικ στο Επόμενο για εγκατάσταση σε αυτό το φάκελο ή κάντε κλικ στην<br>για εγκατάσταση σε άλλο φάκελο. | gemalto |
|                                           | Eγκατάσταση Classic Client 7.0 for 64 bits στο:<br>C:\Program Files (x86)\Gemalto\Classic Client\                          | Αλλαγή  |
| InstallShield —                           | < Πίσω Επόμενο >                                                                                                    | Ακύρωση |

Στο τελευταίο βήμα της εγκατάστασης, εφόσον δεν επιθυμείτε να κάνετε κάποια αλλαγή στις προηγούμενες ρυθμίσεις εγκατάστασης, πατήστε το κουμπί «Εγκατάσταση» για να ολοκληρωθεί η διαδικασία.

| 🛃 Classic Client 7.0 for 64 bits - InstallShield Wizard                                                                                                    | ×        |
|----------------------------------------------------------------------------------------------------|----------|
| Έτοιμο για εγκατάσταση του προγράμματος<br>Ο οδηγός είναι έτοιμος για έναρξη της εγκατάστασης.                                                                 | jemalto* |
| Κάντε κλικ στην Εγκατάσταση για να ξεκινήσει η εγκατάσταση.<br>Εάν θέλετε να ελέγξετε ή να αλλάξετε κάποιες ρυθμίσεις εγκατάστασης, κάντε κλικ<br>Προηγούμενο. | : ото    |
| InstallShield<br>< Πίσω 😤 Εγκατάσταση 🗾                                                                                                    | Ακύρωση  |

Μόλις ολοκληρωθεί η εγκατάσταση μπορείτε πλέον να κλείσετε το πρόγραμμα εγκατάστασης πατώντας στο κουμπί «Τέλος».

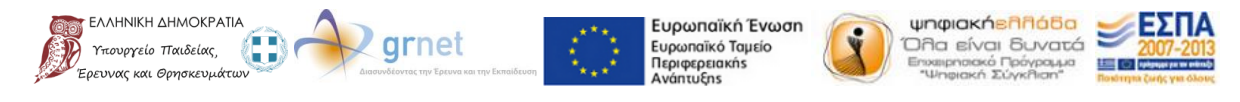

Με τη συγχρηματοδότηση της Ελλάδας και της Ευρωπαϊκής Ένωσης

| 🛃 Classic Client 7.0 for 64 bit | s - InstallShield Wizard                                                                                                    |
|---------------------------------|----------------------------------------------------------------------------------------------------|
| gemalto                         | Ο InstallShield Wizard ολοκληρώθηκε                                                                                                  |
|                                 | Ο InstallShield Wizard εγκατέστησε επιτυχώς το Classic Client<br>7.0 for 64 bits. Κάντε κλικ στο Τέλος για να κλείσετε τον<br>οδηγό. |
|                                 | < Πίσω Τέλος Ακύρωση                                                                                                    |

Προκειμένου να ενεργοποιηθούν οι αλλαγές που έγιναν στις ρυθμίσεις των παραμέτρων του Classic Client θα πρέπει να κάνετε επανεκκίνηση του συστήματός σας. Αυτό μπορεί να γίνει επιλέγοντας «Ναι» στο πλαίσιο διαλόγου που θα εμφανιστεί ή να κάνετε επανεκκίνηση αργότερα οπότε και θα πρέπει να επιλέξετε «Όχι» στο ίδιο πλαίσιο.

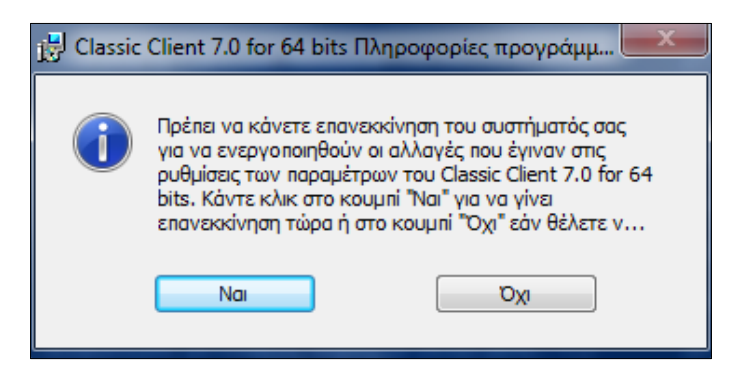

# 2. Drivers Αναγνώστη/Εγγραφέα

Για να χρησιμοποιήσετε την Ακαδημαϊκή Ταυτότητα θα πρέπει να συνδέσετε τον αναγνώστη/εγγραφέα στον υπολογιστή σας.

Εάν η συσκευή δεν αναγνωριστεί αυτόματα στον υπολογιστή σας, πιθανώς χρειάζεται να εγκαταστήσετε τους τελευταίους drivers για την συσκευή. Μπορείτε να κατεβάσετε τους drivers από την ακόλουθη σελίδα σύμφωνα με το λειτουργικό σύστημα του υπολογιστή σας:

http://support.gemalto.com/index.php?id=pc\_usb\_tr\_and\_pc\_twin#.VPQ9GOFGRfl

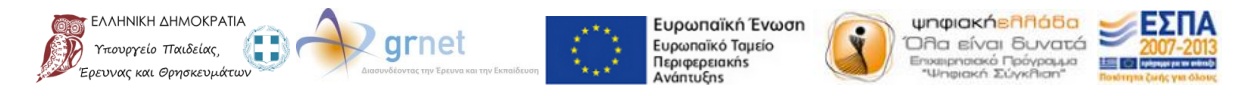

Με τη συγχρηματοδότηση της Ελλάδας και της Ευρωπαϊκής Ένωσης

# 3. Διαχείριση PIN

Την πρώτη φορά που θα συνδέσετε την Ακαδημαϊκή σας Ταυτότητα στον υπολογιστή σας μέσω του αναγνώστη/εγγραφέα θα σας ζητηθεί να αλλάξετε το ΡΙΝ της κάρτας.

| Αλλαγή Ρ                                                                                                | IN Χρήστη - GemP15-1                                                                                                    | ×           |
|----------------------------------------------------------------------------------------------------|----------------------------------------------------------------------------------------------------|-------------|
| Οθόνη ΡΙΝ Χρήστη<br>Τρέχοντες αριθμοί<br>Νέο ΡΙΝ:<br>Επιβεβαίωση νέου                                   | Πρέπει να έχει τουλάχιστον 4 χαρακτήρες<br>Πρέπει να είναι λιγότερο ή ίσο με 8 χαρακτήρες<br>Πρέπει να περιέχει μόνο αριθμητικούς χαρακτήρες | ×<br>×<br>× |
| Αλλαγή ΡΙΝ Χρήστη Ακαφο<br>Classic Client - Μήνυμα<br>Το ΡΙΝ σας δεν έχει προετοιμαστεί. Πρέπει να αλλα | άξετε το ΡΙΝ του χρήστη για να χρησιμοποιήσετε την κάρτα.                                                                                    |             |

Η διαχείριση του PIN σας επιτρέπει να πραγματοποιείτε αλλαγές στο PIN που σχετίζεται με την κάρτα που έχετε στην κατοχή σας. Σας επιτρέπει επίσης να κάνετε επισκόπηση της πολιτικής του PIN που έχει ήδη οριστεί για αυτή την συγκεκριμένη εγκατάσταση.

Στην προκειμένη περίπτωση, η πολιτική για τον ορισμό του ΡΙΝ περιλαμβάνει τους ακόλουθους κανόνες:

- Θα πρέπει να αποτελείται από τουλάχιστον 4 χαρακτήρες
- Δεν θα πρέπει να αποτελείται από περισσότερους από 8 χαρακτήρες
- Θα πρέπει να περιέχει μόνο αριθμητικούς χαρακτήρες

Για να αποκτήσετε πρόσβαση στην διαχείριση του ΡΙΝ αρχικά θα πρέπει να έχετε συνδέσει την κάρτα σας στον αναγνώστη. Έπειτα από τον φάκελο εγκατάστασης του Classic Client θα πρέπει να εκτελέσετε την εφαρμογή "Classic Client Toolbox". Την εφαρμογή αυτή θα την βρείτε στον φάκελο εγκατάστασης και συγκεκριμένα, στον υποφάκελο "Classic Client".

Μόλις ανοίξει η εφαρμογή θα δείτε την ακόλουθη οθόνη, από την οποία θα πρέπει να πατήσετε στην επιλογή «Διαχείριση κάρτας».

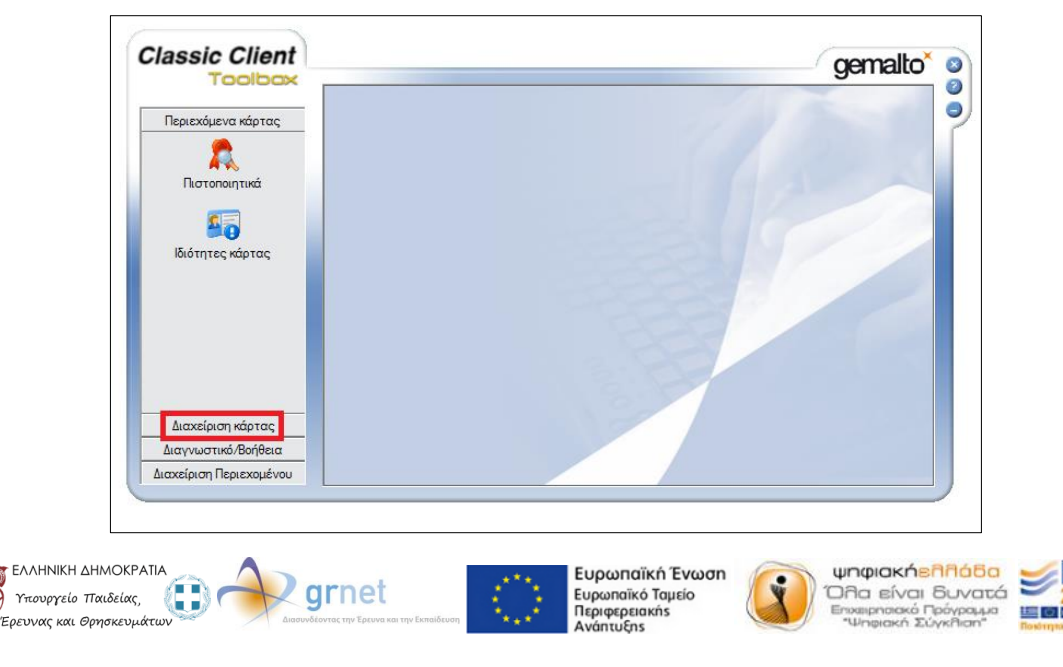

Με τη συγχρηματοδότηση της Ελλάδας και της Ευρωπαϊκής Ένωσης

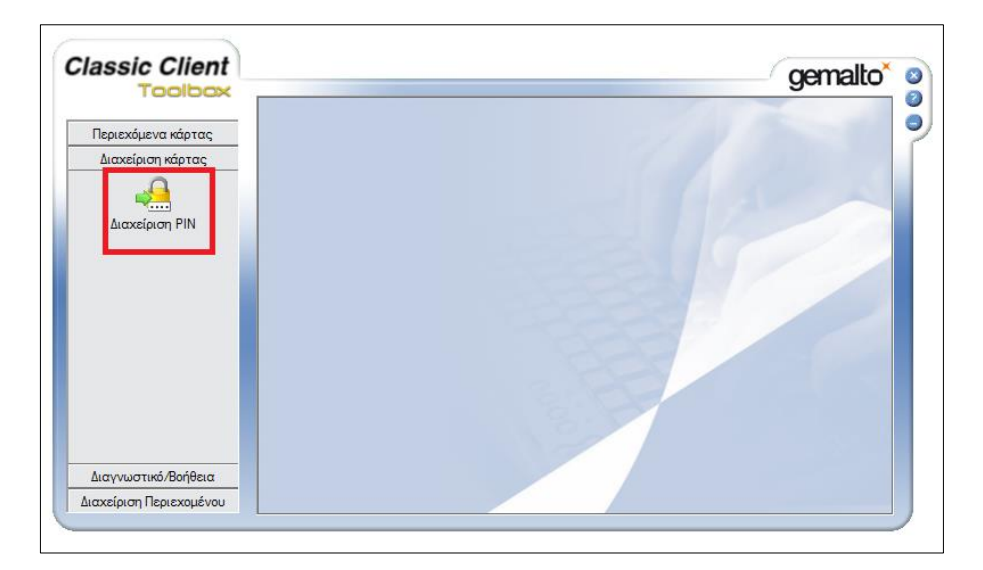

Έπειτα πατήστε πάνω στο εικονίδιο «Διαχείριση PIN» προκειμένου να συνεχίσετε.

Στην επόμενη οθόνη σας δίνονται δύο δυνατότητες. Αρχικά μπορείτε να πραγματοποιήσετε αλλαγή του PIN σας ή να κάνετε αποδέσμευση του PIN εάν έχει δεσμευτεί μετά από 3 μη επιτυχημένες προσπάθειες σύνδεσης. Επιλέξτε λοιπόν ποια ενέργεια θέλετε να πραγματοποιήσετε και πατήστε στο κουμπί «Επόμενο».

| assic Client          |                | gemalto                                                                                                    |
|-----------------------|----------------|----------------------------------------------------------------------------------------------------|
| Toolbox               | Διαχείριση PIN | <u>_</u>                                                                                                    |
| Περιεχόμενα κάρτας    |                |                                                                                                    |
| Διαχείριση κάρτας     |                | Επιλέξτε συσκ. ανάγν. έξυπνων καρτών                                                                                                    |
| .0                    |                | Gemalto USB Smart Card Reader 0                                                                                                    |
|                       |                |                                                                                                    |
| Διαχείριση PIN        |                |                                                                                                    |
|                       |                |                                                                                                    |
|                       |                |                                                                                                    |
|                       |                |                                                                                                    |
|                       |                |                                                                                                    |
|                       |                | Επιλέξτε μία εργασία που θέλετε να εκτελέσετε                                                                                                    |
|                       |                | GemP15-1                                                                                                    |
|                       |                | Αλλαγή ΡΙΝ     Αλλαγή ΡΙΝ     Αλλημομομομομομομομομομομομομομομομομομομ |
|                       |                | C Αποδέσμευση ΡΙΝ                                                                                                    |
|                       |                |                                                                                                    |
| μαγνωστικο/Βοηθεία    |                | Επόμενο >>                                                                                                    |
| αχείριση Περιεχομένου |                |                                                                                                    |

#### 3.1. Αλλαγή ΡUΚ

Για την αλλαγή του PUK (Admin PIN) και εφόσον έχετε ακολουθήσει τα παραπάνω βήματα, θα πρέπει να επιλέξετε αρχικά την επιλογή "Admin" από τη λίστα που εμφανίζεται.

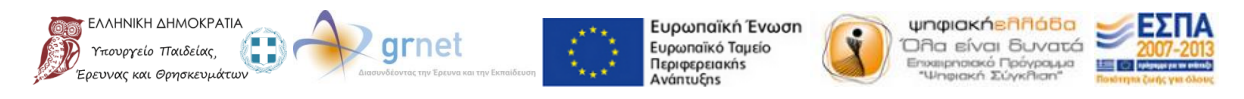

|                                         | Διαχείριση PIN                                                                                                    |                                                                                                    |
|-----------------------------------------|----------------------------------------------------------------------------------------------------|----------------------------------------------------------------------------------------------------|
| Τεριεχόμενα κάρτας<br>Διαχείριση κάρτας | Gemalto USB Smart Card Reader 0                                                                                                    |                                                                                                    |
| Διαχείριση PIN                          | PIN           Admin           User           Admin           Τρέχοντες αρθμοί PIN:           Νέο PIN:           Επβεβοίωση νέου PIN:           Επβεβοίωση νέου PIN:           Αλλαγή PIN από χρήστη           Αλλαγή PIN | Πολιτική ΡΙΝ<br>Πρέπει να έχει τουλάχιστον 8 χαρακτήρες Χ<br>Πρέπει να είναι λιγότερο ή ίσο με 8 χαρακτήρες Χ<br>Πρέπει να περιέχει αλφαβητικούς και Χ<br>Πρέπει να περιέχει κεφαλαίους και μικρούς Χ |
| ιαγνωστικό/Βοήθεια                      |                                                                                                    |                                                                                                    |

Στη συνέχεια θα πρέπει να συμπληρώσετε το τρέχον PUK σας στο πεδίο «Τρέχοντες αριθμοί PIN», το νέο PUK που επιθυμείτε στο πεδίο «Νέο PIN» καθώς και μια επιβεβαίωση του νέου PUK, στο πεδίο «Επιβεβαίωση νέου PIN», για λόγους ασφαλείας. Επισημαίνεται ότι η πολιτική για τον κωδικό PUK διαφέρει σε σχέση με αυτή που είχε αναφερθεί παραπάνω και αφορούσε το PIN σας. Συγκεκριμένα σε αυτή την περίπτωση θα πρέπει να ισχύουν οι ακόλουθοι κανόνες:

- Θα πρέπει να αποτελείται από τουλάχιστον 8 χαρακτήρες
- Δεν θα πρέπει να ξεπερνάει τους 8 χαρακτήρες
- Θα πρέπει να περιέχει αλφαβητικούς και
- Θα πρέπει να περιέχει κεφαλαίους και μικρούς χαρακτήρες

Μόλις συμπληρώσετε τα απαραίτητα πεδία πατήστε το κουμπί «Αλλαγή PIN» για να ολοκληρωθεί η αλλαγή.

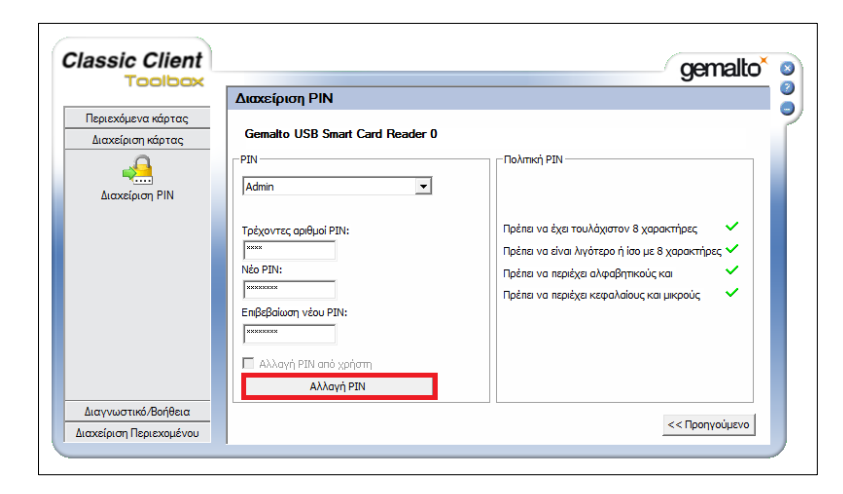

Εάν η ενέργεια πραγματοποιηθεί επιτυχώς εμφανίζεται σχετικό παράθυρο επιβεβαίωσης.

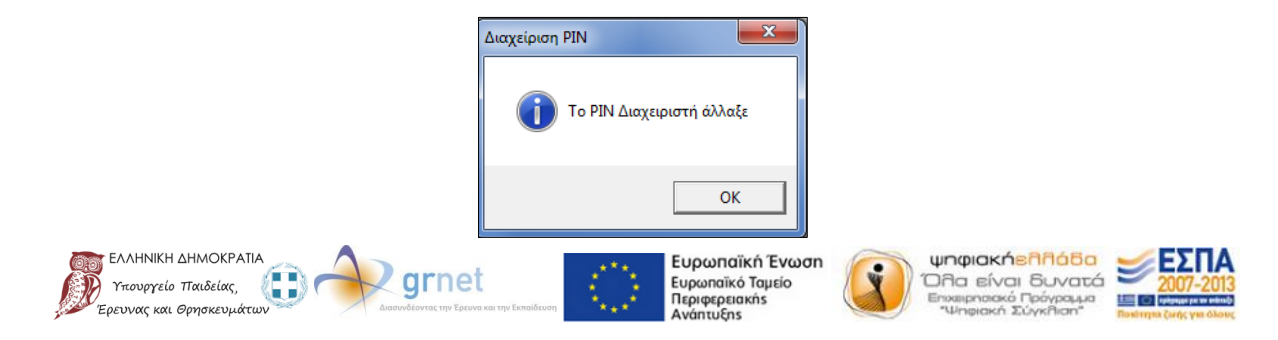

Με τη συγχρηματοδότηση της Ελλάδας και της Ευρωπαϊκής Ένωσης

#### 3.2. Αλλαγή ΡΙΝ

Η διαδικασία που πρέπει να ακολουθήσετε για την αλλαγή του PIN (User PIN) είναι παρόμοια με αυτή που παρουσιάστηκε παραπάνω για το PUK (Admin PIN). Εφόσον έχετε επιλέξει να κάνετε αλλαγή του PIN, θα πρέπει να επιλέξετε αυτή την φορά την επιλογή "User".

| 1001002                              |                                 |                                                                                                    |
|--------------------------------------|---------------------------------|----------------------------------------------------------------------------------------------------|
|                                      | Διαχειριση ΡΙΝ                  |                                                                                                    |
| ριεχόμενα κάρτας<br>ιαχείριση κάρτας | Gemalto USB Smart Card Reader 0 |                                                                                                    |
| Διαχείριση PIN                       | PIN                             | Πολιτική ΡΙΝ<br>Πρέπει να έχει τουλάχιστον 4 χαρακτήρες Χ<br>Πρέπει να είναι λιγότερο ή ίσο με 8 χαρακτήρες Χ<br>Πρέπει να περιέχει μόνο αριθμητικούς Χ |
| γνωστικό/Βοήθεια                     |                                 |                                                                                                    |

Έπειτα θα πρέπει να συμπληρώσετε το τρέχον PIN σας και το νέο με το οποίο επιθυμείτε να το αντικαταστήσετε καθώς επίσης και μια επιβεβαίωση αυτού. Για την αντικατάσταση του PIN ως απλός χρήστης ισχύουν οι παρακάτω κανόνες:

- Θα πρέπει να αποτελείται από τουλάχιστον 4 χαρακτήρες •
- Δεν θα πρέπει να ξεπερνάει τους 8 χαρακτήρες •
- Θα πρέπει να περιέχει μόνο αριθμητικούς χαρακτήρες •

Μόλις συμπληρώσετε τα απαραίτητα πεδία πατήστε στο κουμπί «Αλλαγή PIN» για να πραγματοποιηθεί η αλλαγή.

|                                         | Διαχείριση PIN                                                                                                    |                                                                                                    |
|-----------------------------------------|----------------------------------------------------------------------------------------------------|----------------------------------------------------------------------------------------------------|
| Τεριεχόμενα κάρτας<br>Διαχείριση κάρτας | Gemalto USB Smart Card Reader 0                                                                                                    |                                                                                                    |
| Διαχείριση PIN                          | PIN           User           Τρέχοντες αριθμοί PIN:           στικα           Νέο PIN:           στικα           Επιβεβαίωση νέου PIN:           κοικα | Πολτική ΡΙΝ<br>Πρέπει να έχει τουλάχιστον 4 χαρακτήρες<br>Πρέπει να είναι λιγότερο ή ίσο με 8 χαρακτήρες<br>Πρέπει να περιέχει μόνο αριθμητικούς |
|                                         | Αλλαγή ΡΙΝ από χρήστη Αλλαγή ΡΙΝ                                                                                                    |                                                                                                    |
| ιγνωστικο/Βοηθεια                       |                                                                                                    | << Προηγούμενο                                                                                                    |
| κείριση Περιεχομένου                    |                                                                                                    |                                                                                                    |

Με τη συγχρηματοδότηση της Ελλάδας και της Ευρωπαϊκής Ένωσης

Περιφερειακής

Όμοια με πριν ένα παράθυρο επιβεβαίωσης θα εμφανιστεί σε περίπτωση που η ενέργεια σας ολοκληρωθεί επιτυχώς.

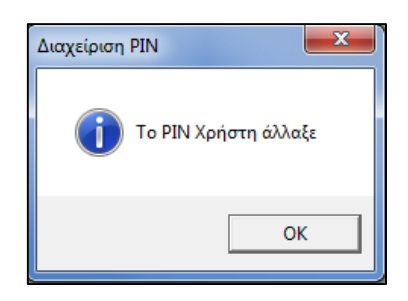

Σε περίπτωση που το τρέχον PIN που θα συμπληρώσετε δεν είναι σωστό, εμφανίζεται προειδοποιητικό μήνυμα το οποίο σας ενημερώνει για την αποτυχία επαλήθευσης του ΡΙΝ καθώς επίσης και για τις υπολειπόμενες προσπάθειες που έχουν απομείνει. Σημειώνεται ότι εάν συμπληρώσετε λανθασμένα το PIN σας 3 διαδοχικές φορές, το ΡΙΝ δεσμεύεται και θα πρέπει να ακολουθήσετε την διαδικασία αποδέσμευσης που περιγράφεται παρακάτω.

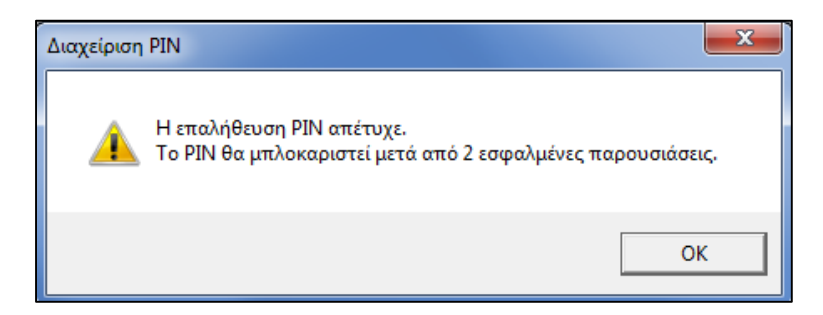

Όπως φαίνεται και στις αντίστοιχες εικόνες, σε κάθε αποτυχημένη συμπλήρωση του PIN σας, εμφανίζεται σχετικό μήνυμα.

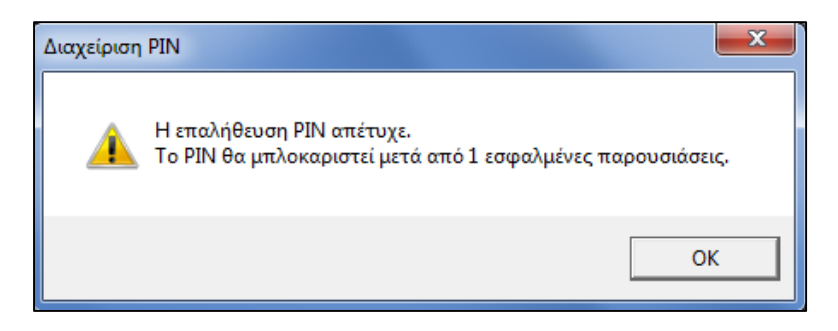

Εάν το PIN δεσμευτεί, θα εμφανιστεί το ακόλουθο μήνυμα το οποίο σας ενημερώνει για την διαδικασία που πρέπει να ακολουθήσετε.

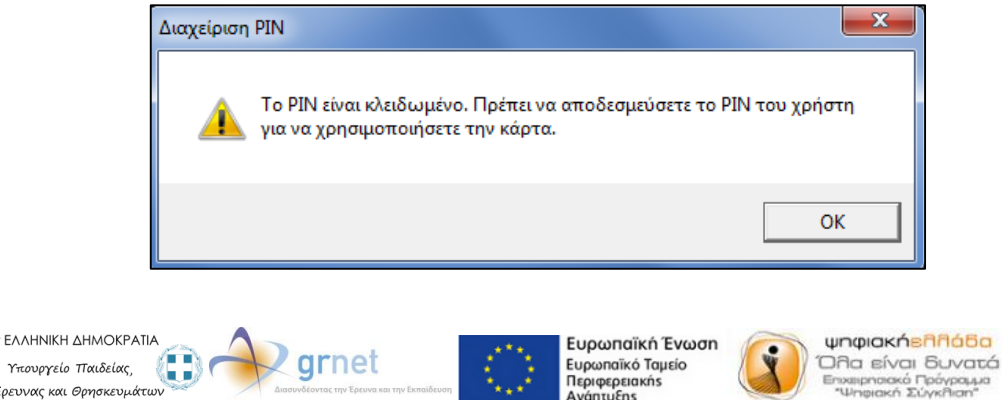

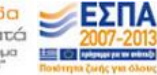

Με τη συγχρηματοδότηση της Ελλάδας και της Ευρωπαϊκής Ένωσης

Ερευνας και Θρησκευμάτω

#### 3.3. Αποδέσμευση ΡΙΝ

Ως διαχειριστής μπορείτε να χρησιμοποιήσετε την εφαρμογή αυτή για να αποδεσμεύσετε το PIN σας μέσω του PUK, το οποίο μπορεί να δεσμευτεί μετά από συνεχόμενες αποτυχημένες προσπάθειες εισαγωγής του σωστού PIN.

Για να αποδεσμεύσετε λοιπόν το PIN που χρησιμοποιείτε ως χρήστης θα πρέπει να ακολουθήσετε τα παρακάτω βήματα:

1. Επιλέξτε «Διαχείριση κάρτας»

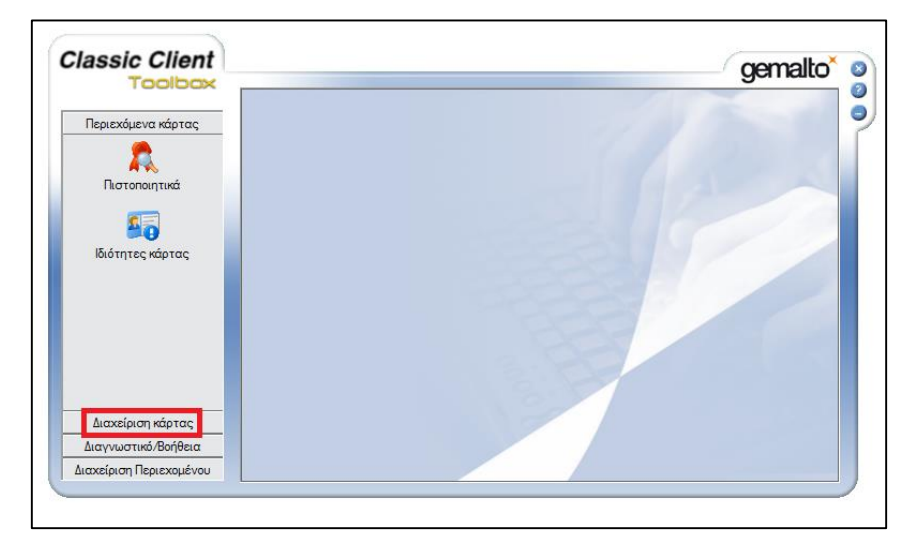

#### 2. Επιλέξτε «Διαχείριση PIN»

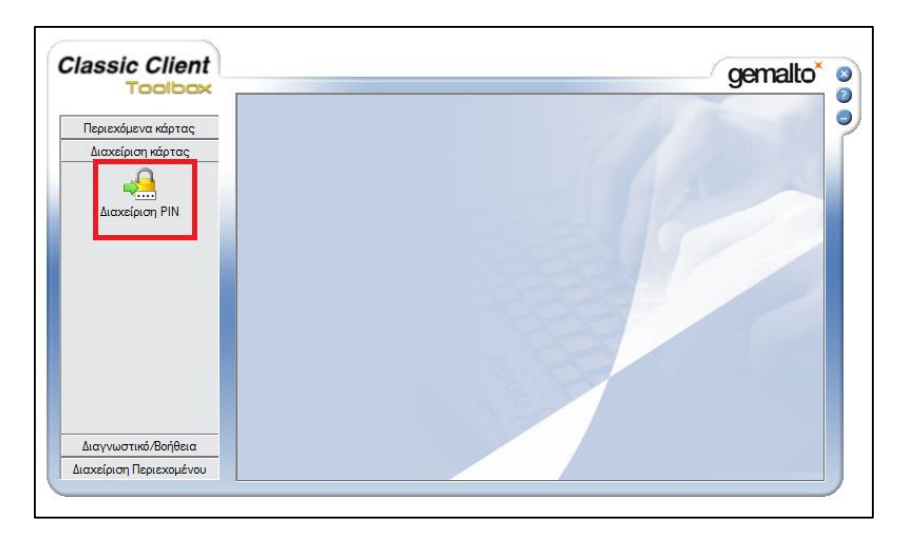

3. Επιλέξτε ως εργασία την «Αποδέσμευση PIN» και πατήστε «Επόμενο» για να συνεχίσετε.

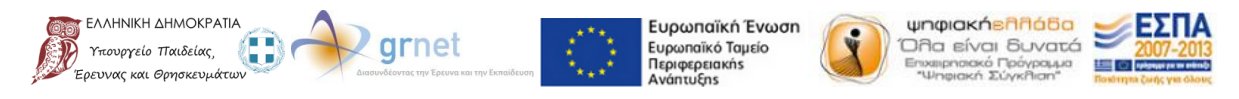

| Toolbox           | gernauu                                         |
|-------------------|-------------------------------------------------|
| Διαχείριση ΡΙΝ    | 1                                               |
| εριεχόμενα κάρτας |                                                 |
| Διαχείριση κάρτας | Επιλέξτε συσκ. ανάγν. έξυπνων καρτών            |
|                   | Gemalto USB Smart Card Reader 0                 |
|                   | Επιλέξτε μία εργασία που θέλετε να εκτελέσετε - |
|                   | 6E3 GemP15-1                                    |
|                   | C Αλλανή ΡΙΝ                                    |
|                   | Αποδέσμευση ΡΙΝ                                 |
| αννωστικό/Βοήθεια |                                                 |
| nío m Bronno á ma | Επόμενο >>                                      |

4. Συμπληρώστε το PUK στο πεδίο «PIN διαχειριστή», το νέο PIN που επιθυμείτε να χρησιμοποιείτε ως χρήστης, μια επιβεβαίωση αυτού και πατήστε το κουμπί «Αποδέσμευση PIN».

|                                                 | <b>v</b>                                                                                      |
|-------------------------------------------------|-----------------------------------------------------------------------------------------------|
| Διαχείριση ΡΙΝ                                  |                                                                                               |
| οιεχόμενα κάρτας                                |                                                                                               |
| αχείριση κάρτας Gemalto USB Smart Card Reader 0 |                                                                                               |
| PIN<br>User                                     | Πολιτική ΡΙΝ                                                                                  |
| ΡΙΝ διαχειριστή:                                | Πρέπει να έχει τουλάχιστον 4 χαρακτήρες 🗸<br>Πρέπει να είναι λιγότερο ή ίσο με 8 χαρακτήρες 🗸 |
| Néo PIN:                                        | Πρέπει να περιέχει μόνο αριθμητικούς 🗸 🗸                                                      |
|                                                 |                                                                                               |
| Αλλαγή ΡΙΝ από χρήστη<br>Αποδέσμευση ΡΙΝ        |                                                                                               |

Εφόσον ολοκληρώσετε επιτυχώς την αποδέσμευση του ΡΙΝ θα εμφανιστεί σχετικό ενημερωτικό μήνυμα.

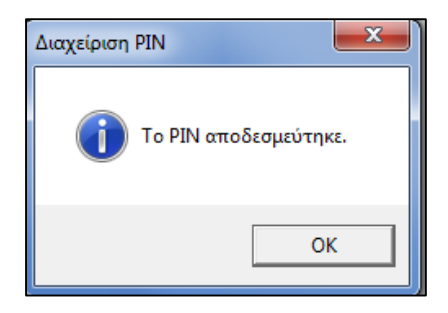

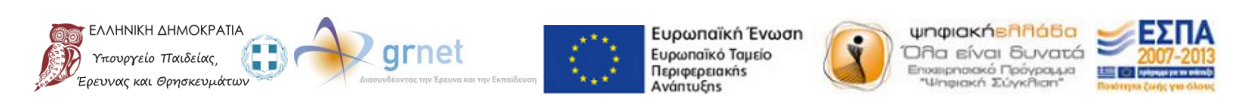

# 4. Προαπαιτούμενες Ενέργειες

Στην παράγραφο αυτή περιγράφονται οι ρυθμίσεις που θα πρέπει να γίνουν στον περιηγητή **Mozilla Firefox** ώστε να είναι δυνατή η ενσωμάτωση ψηφιακών πιστοποιητικών υπογεγραμμένων από την αρχή πιστοποίησης DigiCert στην ακαδημαϊκή ταυτότητα.

Αρχικά θα πρέπει να μεταβείτε στις ρυθμίσεις του Mozilla Firefox και στη συνέχεια στην επιλογή «Συσκευές ασφαλείας» όπως φαίνεται και στις εικόνες παρακάτω.

| Hitertpovený Ytanpeolo An X +                |                                |                                                            | 8                           | - 0 ×           |
|----------------------------------------------|--------------------------------|------------------------------------------------------------|-----------------------------|-----------------|
| A https://submit-academicid minedu.gov.gr    | V C Q Search                   | ☆自                                                         | + +                         | * - =           |
| ΕΛΛΗΝΙΚΗ ΔΗΜΟΚΡΑΤΙΑ                          | Ηλεκτρονική Υπηρεσία Απόκτησης | X Cut   1                                                  | Copy 1                      | Paste<br>+      |
| Υπουργείο Παιδείας, Ερευνας και Θρησκευμάτων | Ακαδημαϊκής Ταυτότητας         | Νέο Ν<br>παράθυρο                                          | CC<br>lew Private<br>Window | Save Page       |
|                                              | <u> Δ+</u> <u>Δ</u> Φ Δ        |                                                            | 0                           | <b>↓</b> ⊕      |
| 🤧 Αρχική Σελίδα 🛛 👩 Συχνές Ερωτήσεις         | 🖀 Επικοινωνία                  | Εκτύπωση                                                   | History                     | Πλήρης<br>οθόνη |
| Καλώς ἠλθατε                                 |                                | р<br>Find                                                  | Ö<br>Options                | Add-ons         |
| Εγγραφή                                      | Είσοδος                        | Developer Te                                               | æ<br>ext Encoding           |                 |
|                                              | Q                              | <ul> <li>G) Sign in to Sync</li> <li>Προσαρμογή</li> </ul> |                             | 0 U             |

| [ <mark>0]</mark> Γενικά                                                                | Για προχωρημένους                                                                                                    |  |  |  |  |  |  |
|-----------------------------------------------------------------------------------------|----------------------------------------------------------------------------------------------------|--|--|--|--|--|--|
| Q Search                                                                                | Γενικά Επιλογές δεδομένων Δίκτυο Ενημέρωση Πιστοποιητικά                                                                                                    |  |  |  |  |  |  |
| Περιεχόμενο                                                                             |                                                                                                    |  |  |  |  |  |  |
| Εφαρμογές                                                                               | <b>Requests</b><br>Όταν ένας εξυπηρετητής απαιτεί ένα πιστοποιητικό:                                                                                                    |  |  |  |  |  |  |
|                                                                                         | Ο Αυ <u>τ</u> όματη επιλογής ενός                                                                                                    |  |  |  |  |  |  |
| Svnc                                                                                    | Ε <u>ρ</u> ώτηση κάθε φορά                                                                                                    |  |  |  |  |  |  |
| <ul> <li>Για προχωρημένους</li> </ul>                                                   | $\checkmark$ Query OCSP responder servers to confirm the current validity of certificates                                                                                                    |  |  |  |  |  |  |
|                                                                                         | Πρ <u>ο</u> βολή πιστοποιητικών Συ <u>σ</u> κευές ασφαλείας                                                                                                    |  |  |  |  |  |  |
| <ul> <li>Απόρρητο</li> <li>Ασφάλεια</li> <li>Sync</li> <li>Για προχωρημένους</li> </ul> | Όταν ένας εξυπηρετητής απαιτεί ένα πιστοποιητικό:<br>Αυ <u>τ</u> όματη επιλογής ενός<br>Ε <u>ρ</u> ώτηση κάθε φορά<br>Query OCSP responder servers to confirm the current validity of certificates<br>Πρ <u>ο</u> βολή πιστοποιητικών Συ <u>σ</u> κευές ασφαλείας |  |  |  |  |  |  |

Στο νέο παράθυρο που θα ανοίξει, πατήστε «Φόρτωση» προκειμένου να φορτώσετε τη συσκευή ανάγνωσης που έχετε στην κατοχή σας.

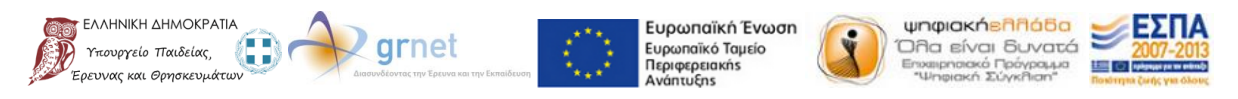

| Διαχείριση συσκευών                                                                                                    |              |     | ×                                                                                                    |
|----------------------------------------------------------------------------------------------------|--------------|-----|----------------------------------------------------------------------------------------------------|
| Mονάδες ασφάλειας και συσκευές<br>■NSS Internal PKCS #11 Module<br>Generic Crypto Services<br>Software Security Device<br>■Builtin Roots Module<br>Builtin Object Token | Λεπτομέρειες | Τμή | Σύνδεση<br>Α <u>π</u> οσύνδεση<br>Δλλαγή κωδικού<br><u>Φόρτωση</u><br>Ε <u>κ</u> φόρτωση<br>Ενεργοποίηση <u>F</u> IPS |
|                                                                                                    |              |     | ОК                                                                                                    |

Στη συνέχεια καλείστε αρχικά να συμπληρώσετε ένα αναγνωριστικό όνομα για τη συσκευή και στη συνέχεια να επιλέξετε το αρχείο "gclib.dll" από τον φάκελο εγκατάστασης του Classic Client. Το αρχείο αυτό βρίσκεται στο μονοπάτι "\install dir\BIN". Εάν χρησιμοποιείτε 32-bit έκδοση των Windows, τότε ο προεπιλεγμένος φάκελος εγκατάστασης του αρχείου αυτού είναι ο "C:\Program Files\Gemalto\Classic Client\".

Διαφορετικά, εάν η έκδοση των Windows είναι 64 bit, ο φάκελος εγκατάστασης είναι ο "C:\Program Files (x86)\Gemalto\Classic Client\BIN". Αφού συμπληρώσετε τα παραπάνω πεδία πατήστε "OK" για να προχωρήσετε.

| 🥑 Φόρτωση μονάδος PKCS#11                                        |                              |                         |                    |  |  |
|------------------------------------------------------------------|------------------------------|-------------------------|--------------------|--|--|
| Εισάγετε τις πληροφορίες για τη μονάδα που θέλετε να προσθέσετε. |                              |                         |                    |  |  |
| Όνομα μονάδος:                                                   | Όνομα μονάδος: Η συσκευή μου |                         |                    |  |  |
| Όνομα αρχείου μο                                                 | νάδας:                       | C:\Program Files (x86)' | Ανα <u>ζ</u> ήτηση |  |  |
|                                                                  |                              | ОК                      | Ακύρωση            |  |  |

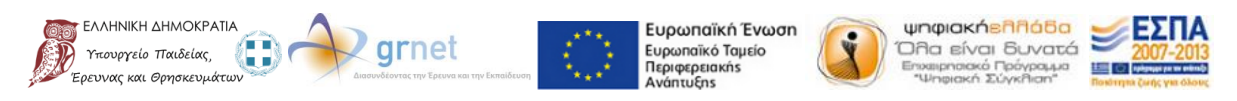

Εφόσον η ενέργεια έχει πραγματοποιηθεί επιτυχώς, θα πρέπει να βλέπετε τη συσκευή που προσθέσατε στα αριστερά της λίστας με τις συσκευές ασφαλείας. Στο παράθυρο αυτό πατήστε ξανά "ΟΚ" για να το κλείσετε.

| Διαχείριση συσκευών                                                                                                    |                                                |                                              | X                                                                                                    |
|----------------------------------------------------------------------------------------------------|------------------------------------------------|----------------------------------------------|----------------------------------------------------------------------------------------------------|
| Mονάδες ασφάλειας και συσκευές<br>ANSS Internal PKCS #11 Module<br>Generic Crypto Services<br>Software Security Device<br>ABuiltin Roots Module<br>Builtin Object Token<br>AH συσκευή μου<br>GemP15-1 | Λεπτομέρειες<br>Λειτουργική μονάδα<br>Διαδρομή | Τιμή<br>Η συσκευή μου<br>C:\Program Files (x | Σύνδεση<br>Α <u>π</u> οσύνδεση<br><u>Α</u> λλαγή κωδικού<br><u>Φ</u> όρτωση<br>Ε <u>κ</u> φόρτωση<br>Ενεργοποίηση <u>F</u> IPS |
|                                                                                                    |                                                |                                              | ОК                                                                                                    |

Έπειτα πατήστε στο κουμπί «Προβολή πιστοποιητικών» για να συνεχίσετε. Θα σας ζητηθεί να εισάγετε το PIN της κάρτας για την διαχείριση των πιστοποιητικών.

| η Γενικά            | Για ποργωρημένους                                                                         |
|---------------------|-------------------------------------------------------------------------------------------|
|                     | Για προχωρημένους                                                                         |
| <b>Q</b> Search     | Γενικά Επιλονές δεδοιιένων Δίκτρο Ενριμέρωση Πιστοποιητικά                                |
| 📄 Περιεχόμενο       |                                                                                           |
| 🚔 Εφαρμογές         | Requests                                                                                  |
| 🗴 Απόρρητο          | Όταν ένας εξυπηρετητής απαιτεί ένα πιστοποιητικό:                                         |
|                     | Ο Αυ <u>τ</u> όματη επιλογής ενός                                                         |
| 📥 Ασφάλεια          | Ε <u>ρ</u> ώτηση κάθε φορά                                                                |
| 🚯 Sync              |                                                                                           |
| 🧕 Για προχωρημένους | $\checkmark$ Query OCSP responder servers to confirm the current validity of certificates |
|                     | Προβολή πιστοποιητικών Συσκευές ασφαλείας                                                 |
|                     |                                                                                           |

Στη συνέχεια θα πρέπει ανάλογα με την αρχή πιστοποίησης που εκδίδει το εν λόγω πιστοποιητικό να τροποποιήσετε τις ρυθμίσεις εμπιστοσύνης για κάθε πιστοποιητικό του που έχει ενσωματωθεί στον Mozilla Firefox. Στην προκειμένη περίπτωση, για την αρχή πιστοποίησης "Digicert Inc" επιλέξτε κάθε πιστοποιητικό που βρίσκεται κάτω από την αρχή Digicert Inc και πατήστε στο κουμπί «Επεξεργασία εμπιστοσύνης…».

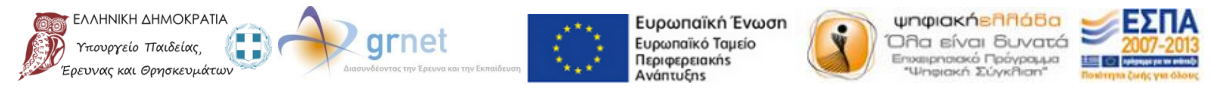

| (είριση πιστοποιητικών                            |                                                                         |
|---------------------------------------------------|-------------------------------------------------------------------------|
| α πιστοποιητικά σας Ανθρώπων Εξυπηρετητώ          | υν Αρχών Τρίτων                                                         |
| Έχετε πιστοποιητικά στο αρχείο που πιστοποιοι     | ύν τις παρακάτω αρχές:                                                  |
| Όνομα πιστοποιητικού                              | Συσκευή ασφάλειας 🛱                                                     |
| Certigna                                          | Builtin Object Token                                                    |
| ⊿DigiCert Inc                                     |                                                                         |
| DigiCert Trusted Root G4                          | Builtin Object Token                                                    |
| DigiCert Assured ID Root G3                       | Builtin Object Token                                                    |
| DigiCert High Assurance EV Root CA                | Builtin Object Token                                                    |
| DigiCert Global Root G2                           | Builtin Object Token                                                    |
| DigiCert Assured ID Root G2                       | Builtin Object Token                                                    |
| DigiCert Global Root G3                           | Builtin Object Token 👻                                                  |
| Προ <u>β</u> ολή <u>Ε</u> πεξεργασία εμπιστοσύνης | Ε <u>ι</u> σαγωγή Ε <u>ξ</u> αγωγή <u>Δ</u> ιαγραφή ή άρση εμπιστοσύνης |
|                                                   | ОК                                                                      |

Στο παράθυρο που θα ανοίξει, φροντίστε και οι τρεις ρυθμίσεις εμπιστοσύνης να είναι επιλεγμένες και πατήστε «ΟΚ». Αφού πραγματοποιήσετε την ενέργεια αυτή για κάθε πιστοποιητικό, μπορείτε να κλείσετε το παράθυρο ρυθμίσεων του Mozilla Firefox.

| Επεξεργασία ρυθμίσεων εμπιστοσύνης πιστοποιητικών CA                              |
|-----------------------------------------------------------------------------------|
| Το πιστοποιητικό "DigiCert Trusted Root G4" αντιπροσωπεύει μια Αρχή Πιστοποίησης. |
| Επεξεργασία ρυθμίσεων εμπιστοσύνης:                                               |
| 📝 Το παρόν πιστοποιεί ιστοσελίδες.                                                |
| 📝 Το παρόν πιστοποιεί χρήστες email.                                              |
| 📝 Το παρόν πιστοποιεί κατασκευαστές λογισμικού.                                   |
| ΟΚ Ακύρωση                                                                        |

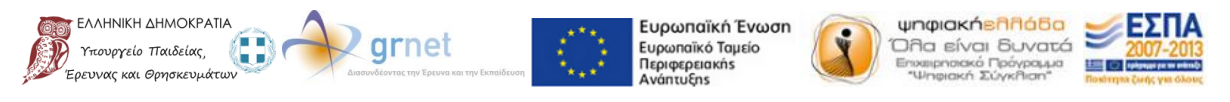

## 5. Έκδοση Ψηφιακών Πιστοποιητικών

Η δυνατότητα έκδοσης Ψηφιακών Πιστοποιητικών υπογεγραμμένων από την αρχή πιστοποίησης DigiCert είναι διαθέσιμη από εδώ: <u>https://www.digicert.com/sso</u>. Παρακάτω ακολουθούν αναλυτικές οδηγίες για δημιουργία και λήψη του προσωπικού σας ψηφιακού πιστοποιητικού προκειμένου να το χρησιμοποιήσετε σε λειτουργίες που περιγράφονται σε επόμενες ενότητες.

Πατώντας λοιπόν στον σύνδεσμο παραπάνω για τη δημιουργία και λήψη του προσωπικού σας ψηφιακού πιστοποιητικού εμφανίζεται η ακόλουθη σελίδα στην οποία θα πρέπει να πληκτρολογήσετε το Ίδρυμα/Φορέα στο οποίο ανήκετε και να το επιλέξετε στη λίστα που εμφανίζεται από κάτω.

| Gdigicert CERTCENTRAL.                                   |
|----------------------------------------------------------|
| IDP Selection                                            |
| Please enter the Identity Provider to authenticate with: |
| Εθνικό Μετσόβιο Πολυτεχνείο                              |
| <b>Εθνικό Μ</b> ετσόβιο Πολυτεχνείο                      |
|                                                          |
|                                                          |

Στη συνέχεια θα πρέπει να πατήσετε στο κουμπί "Start single sign-on" για να συνεχίσετε με τη σύνδεση σας μέσω του ιδρυματικού σας λογαριασμού.

| Gdigicert Certcentral.                                   |
|----------------------------------------------------------|
| IDP Selection                                            |
| Please enter the Identity Provider to authenticate with: |
| Εθνικό Μετσόβιο Πολυτεχνείο                              |
| Start single sign-on                                     |
|                                                          |

Στη νέα σελίδα που θα ανοίξει θα πρέπει να εισάγετε τα ακαδημαϊκά σας διαπιστευτήρια για να συνεχίσετε.

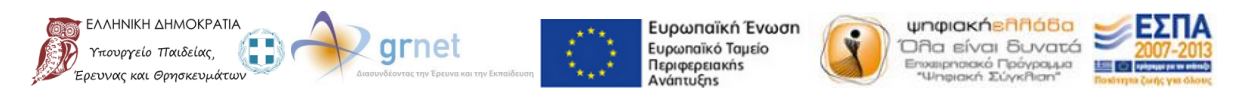

Με τη συγχρηματοδότηση της Ελλάδας και της Ευρωπαϊκής Ένωσης

<u>Θα πρέπει να σημειωθεί ότι αν η σύνδεσή σας δεν είναι εφικτή, πιθανώς το οικείο σας Ίδρυμα/Φορέας</u> δεν έχει προβεί στις απαραίτητες ενέργειες ώστε να είναι δυνατή η έκδοση ψηφιακών πιστοποιητικών μέσω της συγκεκριμένης αρχής πιστοποίησης από τα μέλη του προσωπικού.

Αφού συνδεθείτε, μπορείτε να προχωρήσετε στην δημιουργία και έπειτα στη λήψη του προσωπικού πιστοποιητικού σας. Στο πεδίο "Product" που εμφανίζεται θα πρέπει να επιλέξετε την κατηγορία "Premium" και να αφήσετε κενό το πεδίο "CSR".

| Gdigicert   CERTCENTRAL |                       |             |                |          |         |         |  |
|-------------------------|-----------------------|-------------|----------------|----------|---------|---------|--|
| Request a Ce            | Request a Certificate |             |                |          |         |         |  |
| Choose a product        |                       |             |                |          |         |         |  |
| Product:                | Premium               |             | •              |          |         |         |  |
| CSR:<br>(optional)      |                       |             |                |          |         |         |  |
| Common Name:            | Χρήστης Δοκιμα        | στικός      |                |          |         |         |  |
| Email:                  | academicid@cal        | lc.grnet.gr |                |          |         |         |  |
| Organization:           | Εικονικός Οικείο      | ς Φορέας    |                |          |         |         |  |
|                         | Request Certifica     | te          |                |          |         |         |  |
| My Certificates         |                       | _           |                |          |         |         |  |
| Order #                 | Date                  | Common Name |                | Status   | Product | Expires |  |
|                         |                       |             | No Certificate | s Found. |         |         |  |
| Per Page: 20 -          |                       |             |                |          |         |         |  |

Παρακάτω εμφανίζονται τα στοιχεία σας (Όνομα και E-mail) όπως αυτά επιστρέφονται από το οικείο σας Ίδρυμα/Φορέα. Για να δημιουργήσετε το πιστοποιητικό σας αρκεί να πατήσετε στο κουμπί "Request Certificate".

| <b>Gdigicert</b>   CE | RT <b>CENTRA</b> | L.              |                        |         |         |  |
|-----------------------|------------------|-----------------|------------------------|---------|---------|--|
| Request a C           | ertifica         | te              |                        |         |         |  |
| Choose a product      |                  |                 |                        |         |         |  |
| Product:              | Premium          |                 | •                      |         |         |  |
| CSR:<br>(optional)    |                  |                 |                        |         |         |  |
| Common Name:          | Χρήστης Δο       | κιμαστικός      |                        |         |         |  |
| Email:                | academicid@      | @callc.grnet.gr |                        |         |         |  |
| Organization:         | Εικονικός Οι     | κείος Φορέας    |                        |         |         |  |
|                       | Request Cer      | tificate        |                        |         |         |  |
| My Certificates       |                  |                 |                        |         |         |  |
| Order #               | Date             | Common Name     | Status                 | Product | Expires |  |
|                       |                  |                 | No Certificates Found. |         |         |  |
| <b>Per Page:</b> 20 • |                  |                 |                        |         |         |  |
|                       |                  |                 |                        |         |         |  |

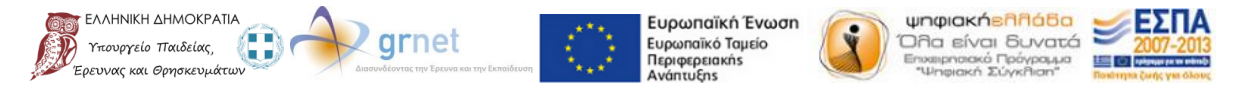

Στη νέα σελίδα που θα ανοίξει μπορείτε να δείτε το πιστοποιητικό το οποίο ζητήσατε να δημιουργηθεί. Παράλληλα θα λάβετε ένα e-mail στο e-mail που εμφανίζεται και στα στοιχεία σας σύμφωνα με την προηγούμενη εικόνα.

| ٢                                        | Gdigicert   CERTCENTRAL.                                      |                  |                |         |         |     |             |
|------------------------------------------|---------------------------------------------------------------|------------------|----------------|---------|---------|-----|-------------|
| F                                        | Request a Certificate                                         |                  |                |         |         |     |             |
| M                                        | Certificate Order Requested. (Order # 767551) My Certificates |                  |                |         |         |     |             |
| Order# Date Common Name Status Product E |                                                               |                  |                | Expires |         |     |             |
|                                          | 767551                                                        | 2015-09-23 15:32 | Ιωάννης Πέτρου | Pending | Premium | N/A |             |
|                                          | Per Page:                                                     | 20 •             |                |         |         |     | 1 to 1 of 1 |

Για να κάνετε λήψη του πιστοποιητικού και το φορτώσετε στην ταυτότητά σας, θα πρέπει αρχικά να έχετε συνδέσει την κάρτα στη συσκευή ανάγνωσης και τη συσκευή στον υπολογιστή σας. Έπειτα μόλις ανοίξετε το e-mail που λάβατε θα πρέπει να επιλέξετε τον σύνδεσμο προκειμένου να φορτώσετε το πιστοποιητικό στην κάρτα σας.

| grnet Gdigicert                                                                                                    |  |  |  |  |
|----------------------------------------------------------------------------------------------------|--|--|--|--|
| Virtual Home Organization                                                                                                    |  |  |  |  |
| Hi Ιωάννης Πέτρου,<br>You have been approved to create a DigiCert Personal ID Certificate (Premium).<br>Create your DigiCert Personal ID Certificate now by going to: |  |  |  |  |
| https://www.digicert.com/link/pid-install.php?token=ccr1n3lcv8496cm526                                                                                                |  |  |  |  |
| Thanks!                                                                                                    |  |  |  |  |
| The DigiCert Team                                                                                                    |  |  |  |  |

Στην σελίδα που θα ανοίξει καλείστε να αποδεχτείτε τους όρους χρήσης και για να συνεχίσετε θα πρέπει να πατήσετε στο κουμπί "Generate Certificate".

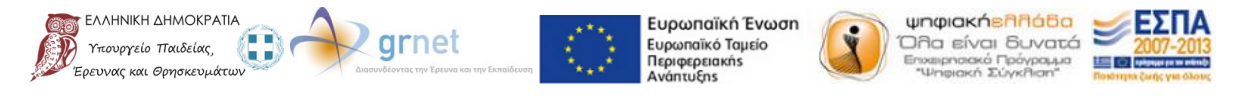

| Generate your DigiCer                                                                                                    | rt Premium Certificate corrections, contact your administrator.                                                                                                    |  |  |  |  |  |
|----------------------------------------------------------------------------------------------------|----------------------------------------------------------------------------------------------------|--|--|--|--|--|
| DigiCert Personal ID Details                                                                                                    | DigiCert Personal ID Details                                                                                                    |  |  |  |  |  |
| Name:                                                                                                    | Name: Ιωάννης Πέτρου                                                                                                    |  |  |  |  |  |
| Email Addresses: academicid@callc.grnet.gr                                                                                                    |                                                                                                    |  |  |  |  |  |
| Organization: Greek Research and Technology Network                                                                                                    |                                                                                                    |  |  |  |  |  |
| Subscriber Agreement:<br>CERTIFICATE SUBSCRIBER AGREEMENT<br>PLEASE READ THIS AGREEMENT CAREFULLY BEFORE PROCEEDING. YOU MUST CHECK 'I AGREE''<br>BELOW TO ACKNOWLEDGE THAT YOU HAVE READ THIS AGREEMENT, THAT YOU UNDERSTAND<br>IT, AND THAT YOU AGREE TO IT. IF YOU DO NOT ACCEPT THIS AGREEMENT, DO NOT ORDER<br>OR APPROVE THE ISSUANCE OF A DIGITAL CERTIFICATE. IF YOU HAVE ARV QUESTIONS<br>REGARDING THIS AGREEMENT, PLEASE E-MAIL DIGICERT AT LEGAL@DIGICERT.COM OR CALL<br>1-800-896-7973. THIS AGREEMENT CONTAINS A BINDING ARBITRATION CLAUSE<br>These certificate terms of use are between DigiCert, Inc., a Utah corporation ("DigiCert") and<br>the entity applying for a Certificate, as identified in the account or issued certificates.<br>"Certificate' means a digitally signed electronic data file issued by DigiCert to a person, group,<br>or role in order to confirm your authorization for use of the Private Key corresponding to the<br>Public Key contained in the certificate, issued by DigiCert to you, regardless of<br>() the Certificate type (email, code signing, Direct, or TLS/SSL), (ii) when you request the<br>1. Jagree to the terms of the subscriber agreement |                                                                                                    |  |  |  |  |  |
| Your Personal ID will be valid for<br>certificate or you will need to cor                                                                                                    | 1 year from the time it is issued. You have until October 21, 2015 to generate this atact your organization administrator to request a new email.                                                   |  |  |  |  |  |
| If your web server is configured to<br>DigiCert SHA2 Assured ID CA, as                                                                                                    | If your web server is configured to require "Client Authentication", you may need to configure it to allow client certs issued by DigiCert SHA2 Assured ID CA, as well as DigiCert Assured ID CA-1. |  |  |  |  |  |
| Due to new security standards, any SSL certificate expiring on or after January 1, 2017, will be issued using SHA-2 regardless of whether SHA-2 is chosen.                                                                                                    |                                                                                                    |  |  |  |  |  |
| Generate Certificate                                                                                                    |                                                                                                    |  |  |  |  |  |

Στο νέο πλαίσιο που θα ανοίξει θα πρέπει να επιλέξετε την συσκευή ανάγνωσης που διαθέτετε και αφού πατήσετε "ΟΚ" να εισάγετε το PIN της κάρτας σας.

| Επιλογή διαλ                                                    | ιόγου token     | n                                                           |                                                                  |          | ×                                                                       |                  |
|-----------------------------------------------------------------|-----------------|-------------------------------------------------------------|------------------------------------------------------------------|----------|-------------------------------------------------------------------------|------------------|
| Επιλέξτε<br>GemP15                                              | ένα token<br>-1 |                                                             |                                                                  |          | •                                                                       |                  |
|                                                                 |                 |                                                             |                                                                  | DK AI    | ໜ່ρωση                                                                  |                  |
|                                                                 | Απαιτείται      | ι κωδικός πρόσβασης<br>Εισάγετε τον κύριο κωδ<br>••••<br>ΟΚ | δικό για το GemP15<br>Ακύρωση                                    | <b>X</b> |                                                                         |                  |
| ΛΗΝΙΚΗ ΔΗΜΟΚΡΑΤΙΑ<br>Ιουργείο Παιδείας,<br>νας και Θρησκευμάτων |                 | пе тур Ереман кан мул Еленайская                            | Ευρωπαϊκή Ένωση<br>Ευρωπαϊκό Ταμείο<br>Περιφεριακήs<br>Ανάπτυξηs |          | <b>ακήελλάδα</b><br>είναι δυνατά<br>ησιακό Γρόγραμμα<br>ησική Σύγκλιση* | ΕΣΠΑ<br>2007-201 |

Με τη συγχρηματοδότηση της Ελλάδας και της Ευρωπαϊκής Ένωσης

Μόλις ανοίξετε το πρόγραμμα Classic Client για την διαχείριση της κάρτας σας και εισάγετε το PIN σας, θα πρέπει να εμφανίζεται το πιστοποιητικό το οποίο δημιουργήσατε.

| Toolbox             |               | gemaito                                                                                                    |
|---------------------|---------------|----------------------------------------------------------------------------------------------------|
|                     | Πιστοποιητικά |                                                                                                    |
| Περιεχόμενα κάρτας  |               | 🚽 Κωδικός Αποσύνδεση                                                                                                    |
| Πιστοποιητικά       |               |                                                                                                    |
| 5                   |               | Gemalto USB Smart Card Reader 0     Gemalto USB Smart Card Reader 0     GemP15-1:Χρήστης Δοκιμαστικός's TERENA ID     GemP15-1:Χρήστης Δοκιμαστικός's TERENA ID     Gemalto USB Smart Card Reader 0 |
| Ιδιότητες κάρτας    |               | μικό κλειδί RSA 2048 bits                                                                                                    |
|                     |               |                                                                                                    |
|                     |               |                                                                                                    |
|                     |               |                                                                                                    |
|                     |               |                                                                                                    |
|                     |               |                                                                                                    |
| Διαχείριση κάρτας   |               | Λεπτομέρειες Διαγραφή Προεπιλογή                                                                                                    |
|                     |               |                                                                                                    |
| Διαγνωστικό/Βοήθεια |               | Εισαγωγή Διαγραφή όλων Καταχώρηση όλων                                                                                                    |

Παράλληλα, αφού ολοκληρώσετε τις παραπάνω ενέργειες, υπάρχει και η δυνατότητα λήψης του πιστοποιητικού σε ξεχωριστό αρχείο μέσω της επιλογής "Download".

| Gdigicert CERTCENTRAL.  |                                       |        |                                          |  |  |  |
|-------------------------|---------------------------------------|--------|------------------------------------------|--|--|--|
| Request a Cer           | Request a Certificate                 |        |                                          |  |  |  |
| Choose a product        |                                       |        |                                          |  |  |  |
| Product:                | Choose a product •                    |        |                                          |  |  |  |
| CSR:<br>(optional)      |                                       |        |                                          |  |  |  |
| Common Name:            | Ιωάννης Πέτρου                        |        |                                          |  |  |  |
| Email:                  | academicid@callc.grnet.gr             |        |                                          |  |  |  |
| Organization:           | Greek Research and Technology Network |        |                                          |  |  |  |
|                         | Request Certificate                   |        |                                          |  |  |  |
| My Certificates         |                                       |        |                                          |  |  |  |
| Order # Date            | Common Name                           | Status | Product Expires                          |  |  |  |
| 767551 2015-09-23 15:32 | Ιωάννης Πέτρου                        | Issued | Premium 2016-09-24 08:00 Download Revoke |  |  |  |

Εάν θέλετε να ακυρώσετε την ισχύ του συγκεκριμένου πιστοποιητικού, μπορείτε να προχωρήσετε σε ανάκληση αυτού πατώντας το κουμπί "Revoke".

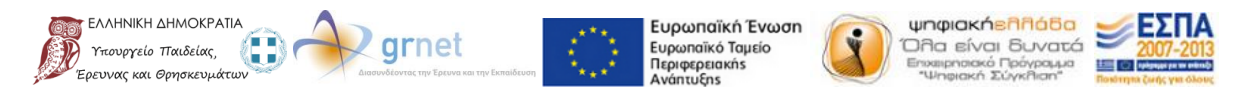

| Gdigicert   CERT        | CENTRAL.                              |        |                                          |  |  |  |
|-------------------------|---------------------------------------|--------|------------------------------------------|--|--|--|
| Request a Cer           | Request a Certificate                 |        |                                          |  |  |  |
| Choose a product        |                                       |        |                                          |  |  |  |
| Product:                | Choose a product                      |        |                                          |  |  |  |
| CSR:<br>(optional)      |                                       |        |                                          |  |  |  |
| Common Name:            | Ιωάννης Πέτρου                        |        |                                          |  |  |  |
| Email:                  | academicid@callc.grnet.gr             |        |                                          |  |  |  |
| Organization:           | Greek Research and Technology Network |        |                                          |  |  |  |
|                         | Request Certificate                   |        |                                          |  |  |  |
| My Certificates         |                                       |        |                                          |  |  |  |
| Order# Date             | Common Name                           | Status | Product Expires                          |  |  |  |
| 767551 2015-09-23 15:32 | Ιωάννης Πέτρου                        | Issued | Premium 2016-09-24 08:00 Download Revoke |  |  |  |

Για την ολοκλήρωση της ανάκλησης θα πρέπει να επιβεβαιώσετε την ενέργεια αυτή στο πλαίσιο διαλόγου που εμφανίζεται.

| lfy | you revoke thi | s, it cannot be und | done. Continue? |
|-----|----------------|---------------------|-----------------|
|     |                | ОК                  | Ακύρωση         |

Εφόσον η ενέργεια πραγματοποιηθεί επιτυχώς εμφανίζεται σχετικό μήνυμα.

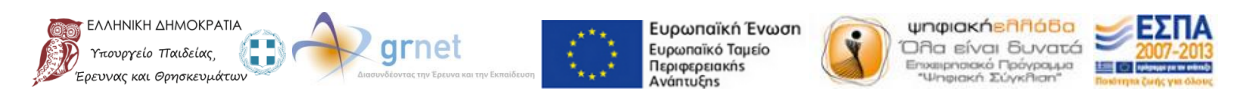

### 6. Χρήση Ψηφιακών Πιστοποιητικών σε Mozilla Thunderbird

Στο κεφάλαιο αυτό περιγράφεται πώς να ρυθμίσετε και να στέλνετε e-mail με ασφαλή τρόπο χρησιμοποιώντας το πρόγραμμα Mozilla Thunderbird. Συγκεκριμένα δίνονται οδηγίες σχετικά με το πως να:

- Φορτώσετε τον αναγνώστη ως συσκευή ασφαλείας στο πρόγραμμα αυτό.
- Επιλέξετε τα πιστοποιητικά με τα οποία επιθυμείτε να υπογράψετε ψηφιακά και να κρυπτογραφήσετε τα e-mail σας.
- Στείλετε τα παραπάνω e-mail.

#### 6.1. Φόρτωση Συσκευής Ασφαλείας

Για να φορτώσετε τον αναγνώστη της κάρτας ως συσκευή ασφαλείας στον Mozilla Thunderbird θα πρέπει να ακολουθήσετε τα παρακάτω βήματα:

- 1. Επιβεβαιώστε ότι δεν έχετε συνδεδεμένη την κάρτα σας στη συσκευή ανάγνωσης.
- 2. Εκκινήστε το πρόγραμμα Mozilla Thunderbird.
- 3. Επιλέξτε «View settings for this account».

| <u>Eile Edit View Go M</u> essage Er         | igmgil Icols Help                                        |                          |
|----------------------------------------------|----------------------------------------------------------|--------------------------|
| 🕭 Get Messages 👻 🖉 Write 🛛                   | 🗮 Chat 🔹 Address Book 🔋 🗞 Tag 🐃 😓 Decrypt 🔍 Quick Filter | Search <ctrl+k></ctrl+k> |
| ▲ test@localhost.com > ★ Inbox Announcements | Thunderbird Mail - test@localhost.com                    |                          |
| DI Local Folders                             | Email                                                    |                          |
| 1 Trash                                      |                                                          |                          |
| 📤 Outbox                                     | Ligiji Kead messages                                     |                          |
|                                              | Write a new message                                      |                          |
|                                              |                                                          |                          |
|                                              | Accounts                                                 |                          |
|                                              | View settings for this account                           |                          |
|                                              | Create a new account:                                    |                          |
|                                              | 🖾 Email 🖓 Chat 🦓 Newsgroups 🔼 Feeds                      |                          |
|                                              | and and a second group of a second                       |                          |
|                                              |                                                          |                          |
|                                              |                                                          |                          |
|                                              | Advanced Features                                        |                          |
|                                              | Q Search messages                                        |                          |
|                                              | Manage message filters                                   |                          |
|                                              | Anage folder subscriptions                               |                          |
|                                              | Giffine settings                                         |                          |
|                                              |                                                          |                          |
|                                              |                                                          |                          |
|                                              |                                                          |                          |
|                                              |                                                          |                          |
|                                              |                                                          |                          |
|                                              |                                                          |                          |
| <b>1</b>                                     |                                                          |                          |

4. Στο παράθυρο που θα ανοίξει, επιλέξτε "Security" και στη συνέχεια πατήστε πάνω στο κουμπί «Security Devices».

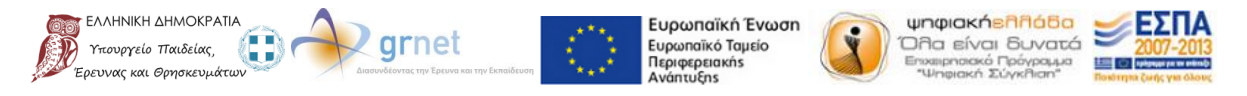

| Account Settings  |                                                                                                    |
|-------------------|----------------------------------------------------------------------------------------------------|
|                   | Security         To send and receive signed or encrypted messages, you should specify both a digital signing certificate and an encryption certificate.         Digital Signing         Use this certificate to digitally sign messages you send: <u>Select</u> <u>Clear</u> Digitally sign messages (by default)         Encryption         Use this certificate to encrypt & decrypt messages sent to you:         Select       Clear         Default encryption setting when sending messages: <u>Never</u> (do not use encryption)       Required (can't send message unless all recipients have certificates)         Certificates <u>View Certificates</u> View Certificates       Security Devices |
| Account Actions • | OK Cancel                                                                                                    |

5. Στο νέο παράθυρο που θα ανοίξει, θα πρέπει να πατήσετε στο κουμπί "Load" προκειμένου να φορτώσετε τη συσκευή ανάγνωσης που έχετε στην κατοχή σας.

| 9 | Device Manager                                                                                                    |         |       |                                                                                                    |
|---|----------------------------------------------------------------------------------------------------|---------|-------|----------------------------------------------------------------------------------------------------|
| 9 | Security Modules and Devices  NSS Internal PKCS #11 Module  Generic Crypto Services Software Security Device  Builtin Roots Module Builtin Object Token | Details | Value | Log I <u>n</u><br>Log Qut<br>Change <u>P</u> assword<br>Load<br><u>U</u> nload<br>Enable <u>F</u> IPS |
|   |                                                                                                    |         |       | ОК                                                                                                    |

6. Στη συνέχεια καλείστε αρχικά να συμπληρώσετε ένα αναγνωριστικό όνομα για τη συσκευή και στη συνέχεια να επιλέξετε το αρχείο "gclib.dll" από τον φάκελο εγκατάστασης του Classic Client. Το αρχείο αυτό βρίσκεται στο μονοπάτι "\install dir\BIN". Εάν χρησιμοποιείτε 32-bit έκδοση των Windows, τότε ο προεπιλεγμένος φάκελος εγκατάστασης του αρχείου αυτού είναι ο "C:\Program Files\Gemalto\Classic Client\".

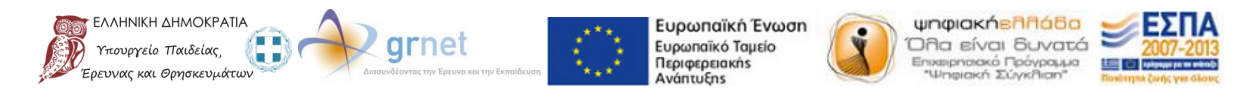

Διαφορετικά, εάν η έκδοση των Windows είναι 64 bit, ο φάκελος εγκατάστασης είναι ο "C:\Program Files (x86)\Gemalto\Classic Client\BIN ". Αφού συμπληρώσετε τα παραπάνω πεδία πατήστε "OK" για να προχωρήσετε.

| Co Load PKCS#11 Device                                |                        |                |  |  |  |
|-------------------------------------------------------|------------------------|----------------|--|--|--|
| Enter the information for the module you want to add. |                        |                |  |  |  |
| <u>M</u> odule Name: Η συσκευή μου                    |                        |                |  |  |  |
| Module <u>f</u> ilename:                              | C:\Program Files (x86) | <u>B</u> rowse |  |  |  |
|                                                       | ОК                     | Cancel         |  |  |  |

Εφόσον η ενέργεια έχει πραγματοποιηθεί επιτυχώς, θα πρέπει να βλέπετε τη συσκευή που προσθέσατε στα αριστερά της λίστας με τις συσκευές ασφαλείας. Στο παράθυρο αυτό πατήστε ξανά "ΟΚ" για να το κλείσετε.

| Oevice Manager                                                                                                    |                           |                                                  |                                                                     |
|----------------------------------------------------------------------------------------------------|---------------------------|--------------------------------------------------|---------------------------------------------------------------------|
| C Device Manager  Security Modules and Devices  NSS Internal PKCS #11 Module Generic Crypto Services Software Security Device Builtin Roots Module Builtin Object Token  H συσκευή μου Gemalto USB Smart Card Reader 0 | Details<br>Module<br>Path | Value<br>Η συσκευή μου<br>C:\Program Files (x86) | Log In<br>Log Out<br>Change Password<br>Load<br>Load<br>Enable FIPS |
|                                                                                                    |                           |                                                  | ОК                                                                  |

#### 6.2. Ψηφιακή Υπογραφή E-mail

Εφόσον ακολουθήσετε τις παραπάνω οδηγίες και έχετε πλέον προσθέσει τον αναγνώστη ως συσκευή ασφαλείας στο Mozilla Thunderbird, τώρα έχετε τη δυνατότητα να στείλετε e-mail ενσωματώνοντας σε αυτό την ψηφιακή σας υπογραφή. Για να το πετύχετε αυτό θα πρέπει αρχικά να κάνετε τις ακόλουθες ρυθμίσεις:

- 1. Συνδέστε την κάρτα στη συσκευή ανάγνωσης.
- 2. Εκκινήστε το πρόγραμμα Mozilla Thunderbird.
- 3. Ανοίξτε τις ρυθμίσεις του λογαριασμού σας όπως κάνατε και παραπάνω επιλέγοντας "Security".

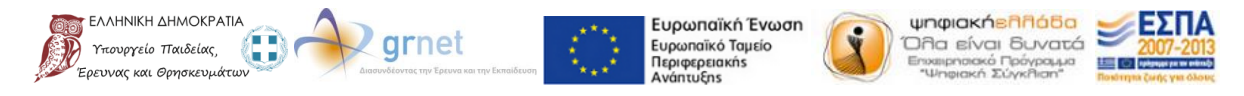

Με τη συγχρηματοδότηση της Ελλάδας και της Ευρωπαϊκής Ένωσης

| Account Settings                                                                                                    |                                                                                                    |
|----------------------------------------------------------------------------------------------------|----------------------------------------------------------------------------------------------------|
| test@localhost.com     Server Settings     Copies & Folders     Composition & Addressing     Junk Settings     Synchronization & Storage     Return Receipts     Security     Local Folders     Junk Settings     Disk Space     Outgoing Server (SMTP) | Security         To send and receive signed or encrypted messages, you should specify both a digital signing certificate and an encryption certificate.         Digital Signing         Use this certificate to digitally sign messages you send: <ul> <li>gelect</li> <li>Clear</li> </ul> Digitally sign messages (by default)         Encryption         Use this certificate to encrypt & decrypt messages sent to you:         Select       Clear         Default encryption setting when sending messages: <ul> <li>Never (do not use encryption)</li> <li>Required (can't send message unless all recipients have certificates)</li> </ul> Certificates       Security Devices |
| Account Actions •                                                                                                    |                                                                                                    |
|                                                                                                    | OK Cancel                                                                                                    |

Στη συνέχεια θα πρέπει να επιλέξετε με ποιο πιστοποιητικό από την κάρτα σας επιθυμείτε να 4. ενσωματώσετε την ψηφιακή υπογραφή σας στα e-mail. Επομένως θα πρέπει να πατήσετε στο κουμπί "Select" στο πλαίσιο "Digital Signing".

| ▲ test@localhost.com<br>Server Settings                                                                                                    | Security                                                                                                    |
|----------------------------------------------------------------------------------------------------|----------------------------------------------------------------------------------------------------|
| Server Settings<br>Copies & Folders<br>Composition & Addressing<br>Junk Settings<br>Synchronization & Storage<br>Return Receipts<br>Security<br>Local Folders<br>Junk Settings<br>Disk Space<br>Outgoing Server (SMTP) | To send and receive signed or encrypted messages, you should specify both a digital signing certificate and an encryption certificate.<br>Digital Signing<br>Use this certificate to digitally sign messages you send:<br>Digitally sign messages (by default)<br>Encryption<br>Use this certificate to encrypt & decrypt messages sent to you:<br>Default encryption setting when sending messages:<br>Default encryption setting when sending messages:<br>Default encryption setting when sending messages:<br>Default encryption setting when sending messages:<br>Default encryption setting when sending messages:<br>Default encryption setting when sending messages:<br>Clear<br>Default encryption setting when sending messages:<br>Default encryption setting when sending messages:<br>Default encryption setting when sending messages when set the set the set the set the set the set the set the set the set the set the set the set the set the set the set the set the set the set the set the set the set the set the set the set the set the set the set the set the set the set the set the set the set the s |
| Account Actions •                                                                                                    | OK Cancel                                                                                                    |

Με τη συγχρηματοδότηση της Ελλάδας και της Ευρωπαϊκής Ένωσης

ΕΛΛΗΝΙΚΗ

5. Προκειμένου να συνεχίσετε θα πρέπει να συμπληρώσετε το PIN της κάρτας σας στο πλαίσιο διαλόγου που εμφανίζεται και να πατήσετε "ΟΚ".

| Password | Required 💌                                         |
|----------|----------------------------------------------------|
| ?        | Please enter the master password for the GemP15-1. |
|          | ••••                                               |
|          | OK Cancel                                          |

6. Στο επόμενο παράθυρο καλείστε να επιλέξετε ποιο πιστοποιητικό από την κάρτα σας επιθυμείτε να χρησιμοποιηθεί για την δημιουργία της ψηφιακής σας υπογραφής. Αφού το επιλέξετε από τη λίστα που εμφανίζεται, πατήστε "ΟΚ" για να συνεχίσετε.

| Select Certifica                                                                                                    | ite                                                                                                    | x    |
|----------------------------------------------------------------------------------------------------|----------------------------------------------------------------------------------------------------|------|
| Certificate:                                                                                                    | GemP15-1:COMODO CA Limited ID [23:88:97:85:D7:F8:CE:54:88:87:F6:EF:0E:10:87:0C]                                                                                                    | -    |
| Details of se                                                                                                    | GemP15-1:COMODO CA Limited ID [23:88:97:85:D7:F8:CE:54:88:87:F6:EF:0E:10:87:0C]                                                                                                    |      |
| Issued to: E<br>Serial Nun<br>Valid from<br>Certificate<br>Email: sdi(<br>Issued by: C<br>Limited,L=<br>Stored in: G | =sdi0900037@di.uoa.gr<br>nber: 23:88:97:85:D7:F8:CE:54:B8:B7:F6:EF:0E:10:87:0C<br>2/3/2015 2:00:00 πμ to 2/3/2016 1:59:59 πμ<br>Key Usage: Signing,Key Encipherment<br>1900037@di.uoa.gr<br>CN=COMODO SHA-256 Client Authentication and Secure Email CA,O=COMODO CA<br>Salford,ST=Greater Manchester,C=GB<br>iemP15-1 |      |
|                                                                                                    | ОК Са                                                                                                    | ncel |

7. Για να προχωρήσετε θα πρέπει να επιλέξετε εάν επιθυμείτε να χρησιμοποιηθεί το ίδιο πιστοποιητικό και για την κρυπτογράφηση/αποκρυπτογράφηση των e-mail. Σε κάθε περίπτωση το συγκεκριμένο πεδίο μπορεί να συμπληρωθεί και αργότερα με παρόμοια διαδικασία με αυτή που περιγράφηκε παραπάνω. Επισημαίνεται όμως ότι για να αποκρυπτογραφήσετε ένα e-mail το οποίο έχει κρυπτογραφηθεί με το δικό σας δημόσιο κλειδί μέσω της ψηφιακής σας υπογραφής, θα πρέπει να έχετε συμπληρώσει αυτό το πεδίο.

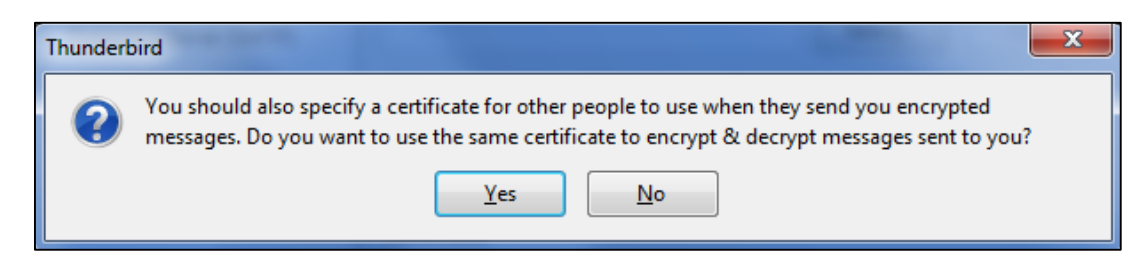

8. Για να ολοκληρώσετε την προσθήκη του πιστοποιητικού, πατήστε "ΟΚ" στο αρχικό παράθυρο για να κλείσει και να συνεχίσετε με την σύνταξη ενός νέου e-mail.

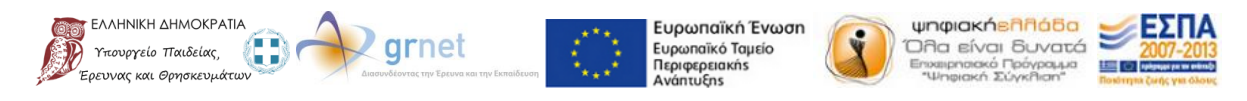

Με τη συγχρηματοδότηση της Ελλάδας και της Ευρωπαϊκής Ένωσης

9. Για να ενσωματώσετε την ψηφιακή υπογραφή σας στα e-mail σας, στο παράθυρο σύνταξης ενός νέου e-mail, θα πρέπει από την καρτέλα "Security" να επιλέξετε "Digitally Sign This Message". Μπορείτε να επιβεβαιώσετε ότι η υπογραφή έχει ενσωματωθεί και από το σχετικό εικονίδιο που προστίθεται στην κάτω δεξιά περιοχή του παραθύρου.

| 😋 Write: Ψηφιακή υπογραφή                                                                 |   |
|-------------------------------------------------------------------------------------------|---|
| <u>File Edit View Insert Format Options Iools Help</u>                                    |   |
| 📰 Send 🖌 Spelling 🕆 🕲 Attach 🔻 🖨 Security 💌 🖬 Save 🔻                                      |   |
| From: Ioannis Petrou <sdi09000 encrypt="" message<="" th="" this=""><th>-</th></sdi09000> | - |
| To:     To:     To:                                                                       |   |
| View Security Info                                                                        |   |
|                                                                                           |   |
| Subject: Ψηφιακή υπογραφή                                                                 |   |
| Body Text ▼ Variable Width ▼ ■ A* A* A A A III 1 III III III III III III III              |   |
|                                                                                           |   |

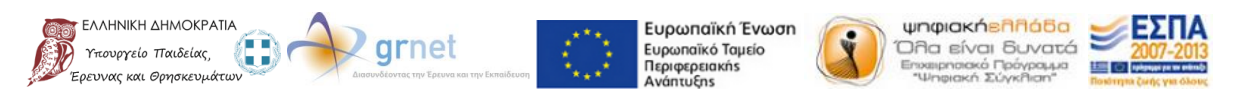

#### 6.3. Κρυπτογράφηση / Αποκρυπτογράφηση E-mail

Για να κρυπτογραφήσετε ένα e-mail θα πρέπει να το κάνετε χρησιμοποιώντας το πιστοποιητικό του χρήστη που σας έστειλε ένα e-mail δηλαδή τον παραλήπτη του e-mail το οποίο θέλετε να κρυπτογραφήσετε. Επομένως θα πρέπει ο χρήστης που σας έστειλε το mail αυτό να το έχει υπογράψει ψηφιακά με το δικό του πιστοποιητικό.

Τα βήματα που πρέπει να ακολουθήσετε για την κρυπτογράφηση είναι τα εξής:

1. Ανοίξτε το e-mail που λάβατε, το οποίο ενσωματώνει την ψηφιακή υπογραφή του αποστολέα.

2. Εάν δεν το έχετε κάνει ήδη, προσθέστε τον αποστολέα στις επαφές σας προκειμένου να αποθηκευτεί το πιστοποιητικό του σύμφωνα με το οποίο θα κρυπτογραφήσετε το νέο e-mail που θα στείλετε στον ίδιο.

3. Στην σύνταξη του e-mail επιλέξτε την καρτέλα "Security" και στη συνέχεια "Encrypt This Message" προκειμένου να κρυπτογραφήσετε το e-mail με βάση το πιστοποιητικό του παραλήπτη. Το εικονίδιο που εμφανίζεται στο κάτω δεξιά μέρος της οθόνης σας μπορεί να σας επιβεβαιώσει ότι η κρυπτογράφηση έχει πραγματοποιηθεί.

| 🕞 Write: Κρυπτογράφηση                                       | - 🗆 🗙 |
|--------------------------------------------------------------|-------|
| Ele Edit View Insert Format Ogtions Iools Help               |       |
| Send 🖌 Spelling 🔻 🖲 Attach 👻 🖨 Security 💌 🖬 Save 🔻           |       |
| From: Ioannis Petrou < sdi09000 🗸 Encrypt This Message       | -     |
| - To: Digitally Sign This Message                            |       |
| View Security Info                                           |       |
|                                                              |       |
| Subject: Κρυπτογράφηση                                       |       |
| Body Text ▼ Variable Width ▼ ■ A A A A ⊟ 1 至 1 至 2 至 2 ■ 0 - |       |
|                                                              |       |

Για την αποκρυπτογράφηση ενός e-mail θα πρέπει να πραγματοποιηθεί η αντίστροφη διαδικασία. Εφόσον έχετε στείλει σε κάποιο άτομο ένα e-mail με την ψηφιακή σας υπογραφή, το άτομο αυτό έχει τη δυνατότητα να κρυπτογραφήσει την απάντηση που θα σας στείλει με το δικό σας πιστοποιητικό. Επομένως όταν λάβετε το e-mail που θα σας στείλει και εφόσον έχετε πραγματοποιήσει τις παραπάνω ρυθμίσεις στον Mozilla Thunderbird θα έχετε τη δυνατότητα ανάγνωσης του αποκρυπτογραφημένου μηνύματος. Σε διαφορετική περίπτωση, αν για παράδειγμα δοκιμάσετε να ανοίξετε το e-mail που λάβατε από το Web Interface του λογαριασμού σας, το μήνυμα αυτό θα είναι κενό λόγω του ότι θα είναι κρυπτογραφημένο.

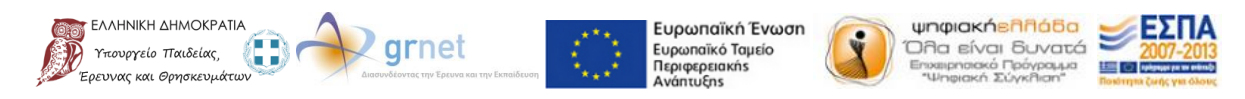

Με τη συγχρηματοδότηση της Ελλάδας και της Ευρωπαϊκής Ένωσης

# 7. Χρήση Ψηφιακών Πιστοποιητικών σε Microsoft Outlook 2013

Η διαδικασία που πρέπει να ακολουθήσετε για να ενσωματώσετε ψηφιακές υπογραφές ή/και για να κρυπτογραφήσετε/αποκρυπτογραφήσετε e-mail είναι παρόμοια με αυτή που περιγράφηκε παραπάνω.

#### 7.1. Ψηφιακή Υπογραφή E-mail

Για να ενσωματώσετε την ψηφιακή σας υπογραφή σε ένα e-mail θα πρέπει να ακολουθήσετε τα παρακάτω βήματα:

1. Πατήστε "FILE" από τις καρτέλες στο πάνω αριστερά μέρος της οθόνης σας.

| FILE HC                  | ME SEND / RECEIVE                  | FOLDER VIEW                        |                                                                                                    |                      |                               |                                             |                             |
|--------------------------|------------------------------------|------------------------------------|----------------------------------------------------------------------------------------------------|----------------------|-------------------------------|---------------------------------------------|-----------------------------|
| New New<br>Email Items • | ि Ignore<br>≧ Clean Up -<br>Belete | Reply Reply Forward More -         | Move to: ?<br>Team Email<br>Create New<br>Create New<br>Creat | Move Rules OneNot    | e Unread/ Follow<br>Read Up ~ | Search People  Address Book  Filter Email • | Send/Receive<br>All Folders |
| New                      | Delete                             | Respond                            | Quick Steps                                                                                                    | G Move               | Tags                          | Find                                        | Send/Receive                |
| ▲ Favorites              | <                                  | Search nikolas.theodosis@gmail.com | n (Ctrl+E)                                                                                                    | 🔎 🛛 Current Folder 🕞 |                               |                                             |                             |
| Inbox                    |                                    | All Unread                         |                                                                                                    | By Date ▼ Newest ↓   |                               |                                             |                             |
| Sent Items               |                                    | W                                  | e didn't find anything to show here.                                                                                                    |                      |                               |                                             |                             |
| Deleted Items            |                                    |                                    |                                                                                                    |                      |                               |                                             |                             |
| ▲ Outlook Dat            | a File                             |                                    |                                                                                                    |                      |                               |                                             |                             |
| Inbox                    |                                    |                                    |                                                                                                    |                      |                               |                                             |                             |
| Drafts                   |                                    |                                    |                                                                                                    |                      |                               |                                             |                             |
| Sent Items               |                                    |                                    |                                                                                                    |                      |                               |                                             |                             |
| Deleted Items            |                                    |                                    |                                                                                                    |                      |                               |                                             |                             |
| Junk E-mail              |                                    |                                    |                                                                                                    |                      |                               |                                             |                             |
| Outbox                   |                                    |                                    |                                                                                                    |                      |                               |                                             |                             |
| RSS Feeds                |                                    |                                    |                                                                                                    |                      |                               |                                             |                             |
| Search Folder            | s                                  |                                    |                                                                                                    |                      |                               |                                             |                             |

2. Από τις επιλογές που εμφανίζονται στα αριστερά της οθόνης σας επιλέξτε την επιλογή "Options".

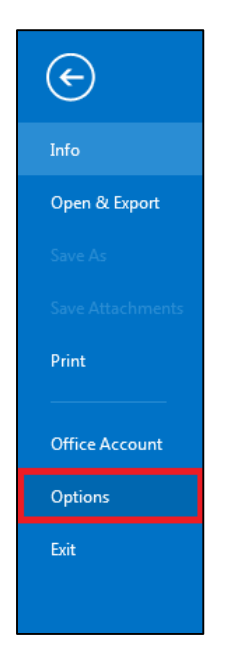

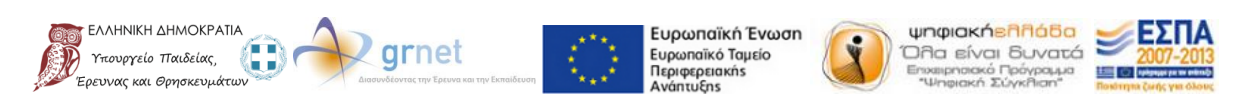

3. Στη συνέχεια και στο νέο παράθυρο που εμφανίζεται, επιλέξτε από την λίστα που βρίσκεται στα αριστερά την επιλογή "Trust Center" και στη συνέχεια από το πεδίο "Microsoft Outlook Trust Center" πατήστε πάνω στο κουμπί "Trust Center Settings".

| Outlook Options | 2                                                                                                    |
|-----------------|----------------------------------------------------------------------------------------------------|
| General<br>Mail | Help keep your documents safe and your computer secure and healthy.                                                                                         |
| Calendar        | Protecting your privacy                                                                                                    |
| People          | Microsoft cares about your privacy. For more information about how Microsoft Outlook helps to protect your privacy, please see the privacy statements.      |
| Search          | Show the Microsoft Outlook privacy statement<br>Office.com privacy statement<br>Cutteres Exercises Researces                                                |
| Advanced        | Customer experience improvement rrogram<br>Microsoft Office Feedback "Send a Smile" Privacy Statement                                                       |
| Customize Ribbo | n Security & more                                                                                                    |
| Quick Access To | olbar Visit Office.com to learn more about protecting your privacy and security.                                                                            |
| Add-Ins         | Microsoft Trustworthy Computing                                                                                                    |
| Trust Center    | Microsoft Outlook Trust Center                                                                                                    |
|                 | The Trust Center contains security and privacy settings. These settings help keep your computer secure. We recommend that you do not change these settings. |
|                 | OK Cancel                                                                                                    |

4. Στην επόμενη οθόνη που θα συναντήσετε θα πρέπει να επιλέξετε από τα αριστερά "E-mail Security" και στη συνέχεια στο πεδίο "Default Settings" θα πρέπει να πατήσετε στο κουμπί "Settings".

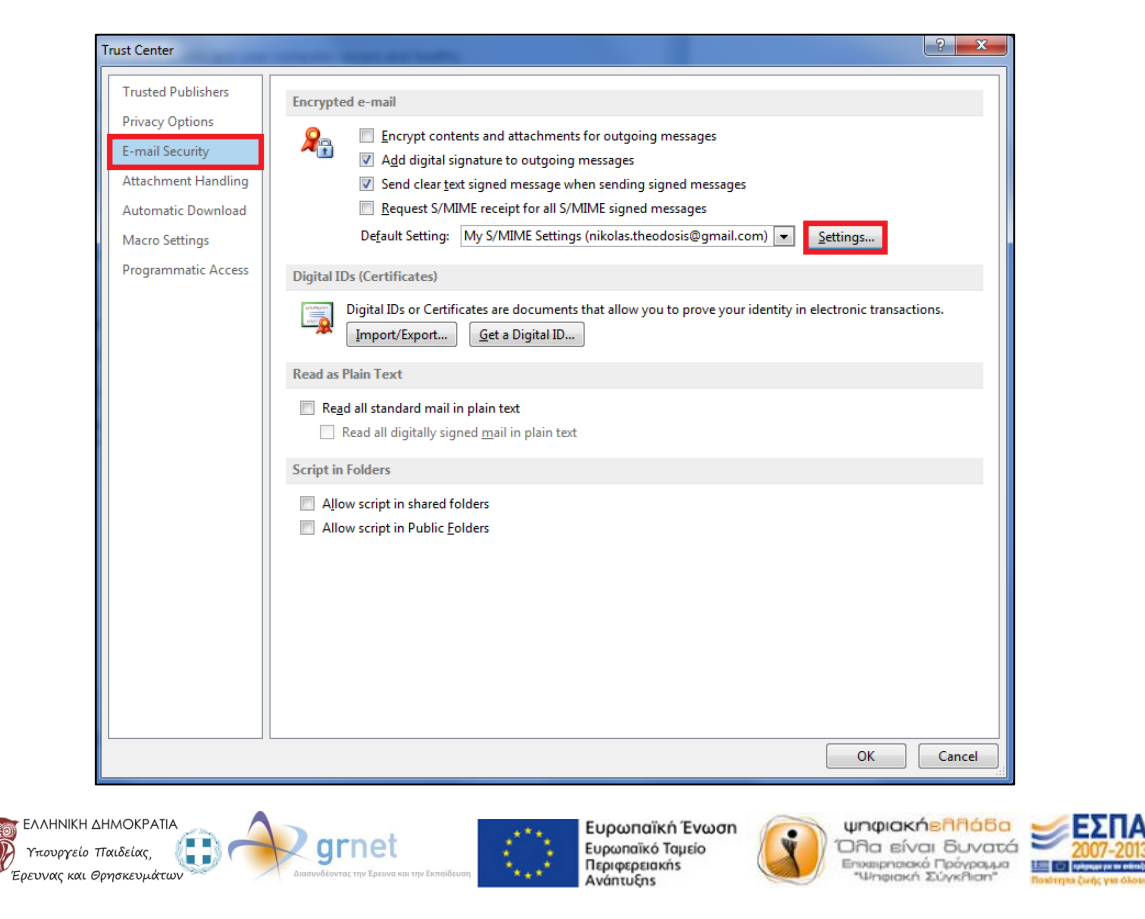

5. Έπειτα θα πρέπει να κάνετε εισαγωγή του πιστοποιητικού σύμφωνα με το οποίο επιθυμείτε να ενσωματώνετε ψηφιακές υπογραφές ή/και να κρυπτογραφείτε τα e-mail. Στο παράθυρο που εμφανίζεται πατήστε στο κουμπί "Choose" που αντιστοιχεί στο πεδίο "Signing Certificate" αν θέλετε να ορίσετε το πιστοποιητικό για ψηφιακή υπογραφή ή το αντίστοιχο κουμπί για το πεδίο "Encryption Certificate" εάν θέλετε να ορίσετε το πιστοποιητικό για κρυπτογραφηση.

| Change Security Settings                               | ×                                         |
|--------------------------------------------------------|-------------------------------------------|
| Security Setting Preference<br>Security Settings Name: | 25                                        |
| Cryptography Format:                                   | ▼<br>S/MIME ▼                             |
| Default Security Sett                                  | ing for this cryptographic message format |
| Default Security Sett                                  | ing for all cryptographic messages        |
| Security Labels                                        | New Delete                                |
| Certificates and Algorit                               | hms                                       |
| Signing Certificate:                                   | Choose                                    |
| Hash Algorithm:                                        | · · · · · · · · · · · · · · · · · · ·     |
| Encryption Certificate:                                | Choose                                    |
| Encryption Algorithm:                                  | · · · · · · · · · · · · · · · · · · ·     |
| Send these certificat                                  | es with signed messages                   |
|                                                        | OK Cancel                                 |

6. Για να συνεχίσετε θα πρέπει να επιλέξετε το πιστοποιητικό που επιθυμείτε από τη λίστα με τα διαθέσιμα πιστοποιητικά που θα εμφανιστεί. Αφού το επιλέξετε πατήστε "ΟΚ" για να συνεχίσετε.

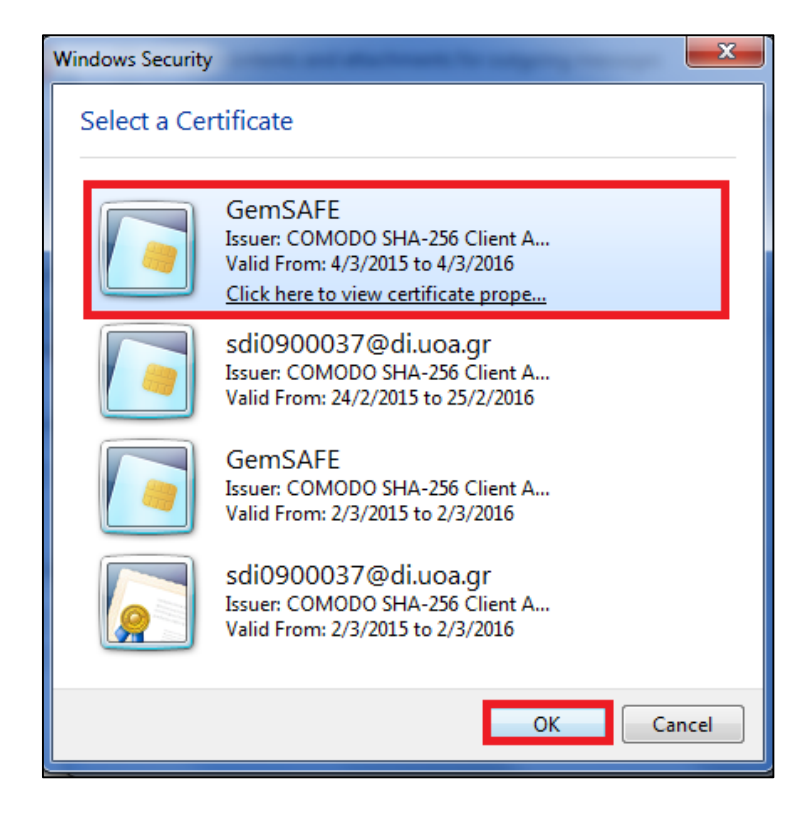

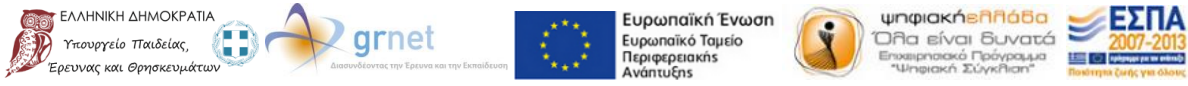

Αφού κλείσετε και το επόμενο παράθυρο, θα πρέπει να επιλέξετε ότι επιθυμείτε να προσθέσετε την ψηφιακή σας υπογραφή σε όλα τα εξερχόμενα μηνύματα που στέλνετε καθώς επίσης και ότι θέλετε να κρυπτογραφείτε τα εξερχόμενα μηνύματα εφόσον βέβαια έχετε λάβει την ψηφιακή υπογραφή του παραλήπτη όπως αναλύεται παρακάτω. Αφού επιλέξετε λοιπόν και το αντίστοιχο πλαίσιο, πατήστε "ΟΚ" για να αποθηκευτούν όλες οι αλλαγές.

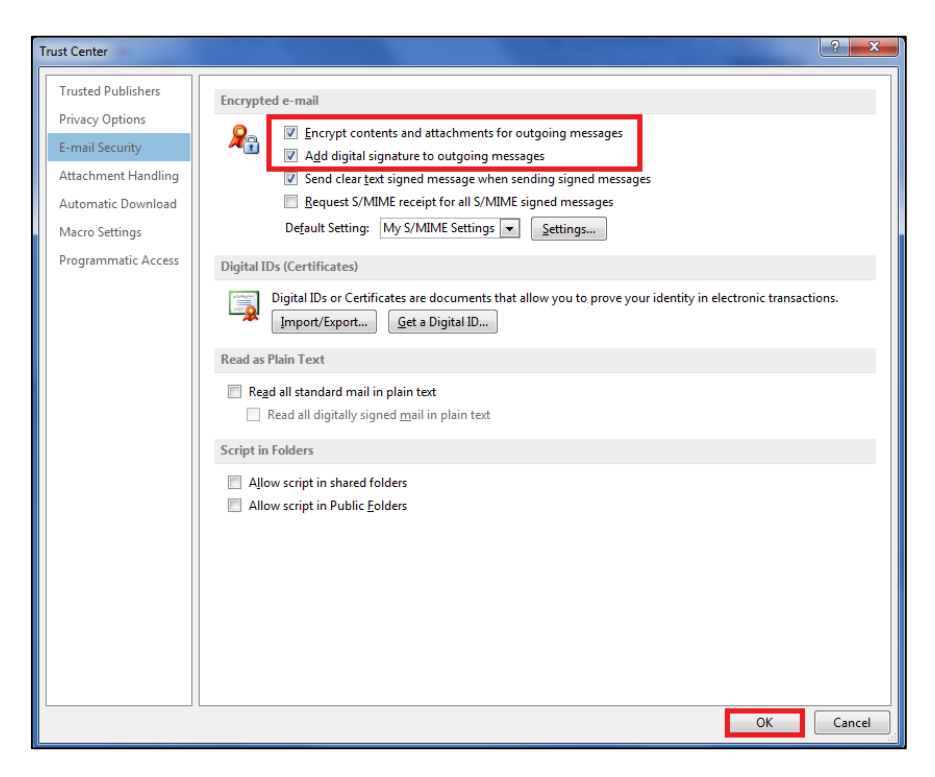

7. Αφού κλείσετε όλα τα παράθυρα ρυθμίσεων που είχατε ανοίξει, οποιοδήποτε e-mail στέλνετε, πλέον θα ενσωματώνει αυτόματα και την ψηφιακή σας υπογραφή.

#### 7.2. Κρυπτογράφηση / Αποκρυπτογράφηση E-mail

Για την κρυπτογράφηση και αποκρυπτογράφηση η διαδικασία που πρέπει να ακολουθήσετε είναι η ίδια με αυτή που έχει περιγραφεί για το Mozilla Thunderbird. Αρχικά για να κρυπτογραφήσετε ένα e-mail, θα πρέπει ο μελλοντικός παραλήπτης του κρυπτογραφημένου e-mail να σας έχει στείλει ένα e-mail στο οποίο θα έχει ενσωματώσει την ψηφιακή του υπογραφή. Στη συνέχεια μπορείτε να κρυπτογραφήσετε το e-mail που θέλετε να στείλετε στον παραλήπτη αυτόν απλά προσθέτοντας τον στις επαφές σας. Προφανώς αν λάβετε ένα e-mail το οποίο είναι κρυπτογραφημένο με βάση το δικό σας πιστοποιητικό, τότε εφόσον έχετε την κάρτα συνδεδεμένη στον αναγνώστη, θα έχετε και τη δυνατότητα ανάγνωσης του e-mail καθώς η αποκρυπτογράφηση γίνεται αυτόματα.

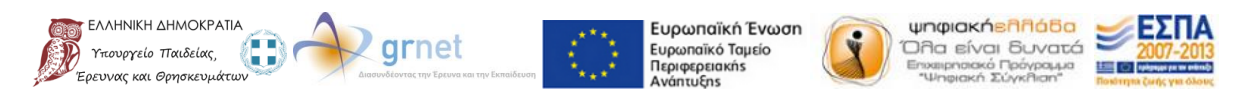

Με τη συγχρηματοδότηση της Ελλάδας και της Ευρωπαϊκής Ένωσης

## 8. Υπογραφή PDF

Η υπογραφή σε έγγραφα PDF μπορεί να πραγματοποιηθεί μέσω του αντίστοιχου προγράμματος ανάγνωσης της Adobe που χρησιμοποιείτε. **Οι οδηγίες που ακολουθούν αναφέρονται στην έκδοση** "Adobe Reader XI".

Για να υπογράψετε ψηφιακά ένα PDF λοιπόν, θα πρέπει να ακολουθήσετε τα παρακάτω βήματα:

- 1. Ανοίξτε το PDF που επιθυμείτε να υπογράψετε.
- 2. Στο πάνω δεξιά μέρος της οθόνης πατήστε το κουμπί "Fill & Sign" και στη συνέχεια "Place Signature".

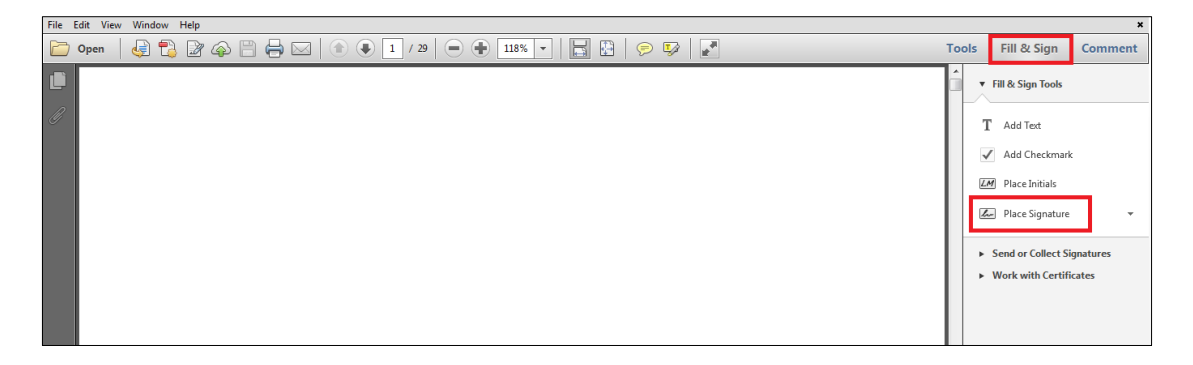

3. Στο νέο παράθυρο που εμφανίζεται, θα πρέπει να επιλέξετε να υπογράψετε με τη χρήση πιστοποιητικού. Επομένως επιλέξτε την επιλογή "Use a certificate" και πατήστε "Next".

| How would you like to create your signature?                                                                                                    |
|----------------------------------------------------------------------------------------------------|
| <ul> <li>Use a webcam (New!)</li> <li>Draw my signature</li> <li>Use an image</li> </ul>                                                                                                    |
| • Use a certificate<br>To continue, click Next, and then click on the digital signature field you would like to sign, or<br>draw where you would like the signature to appear. Once you finish dragging out the desired<br>area, you will be taken to the next step of the signing process. |
| Next > Cancel                                                                                                    |

4. Το πλαίσιο διαλόγου που εμφανίζεται σας ενημερώνει ότι θα πρέπει να σχεδιάσετε στο PDF σε ποιο σημείο επιθυμείτε να φαίνεται η υπογραφή σας. Για να προχωρήσετε επιλέξτε την επιλογή "Drag New Signature Rectangle ...".

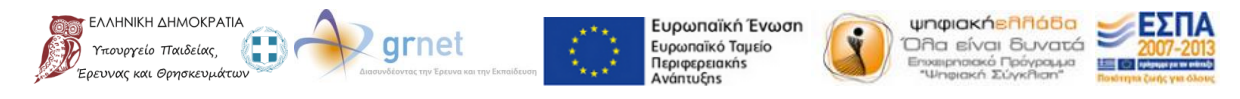

Με τη συγχρηματοδότηση της Ελλάδας και της Ευρωπαϊκής Ένωσης

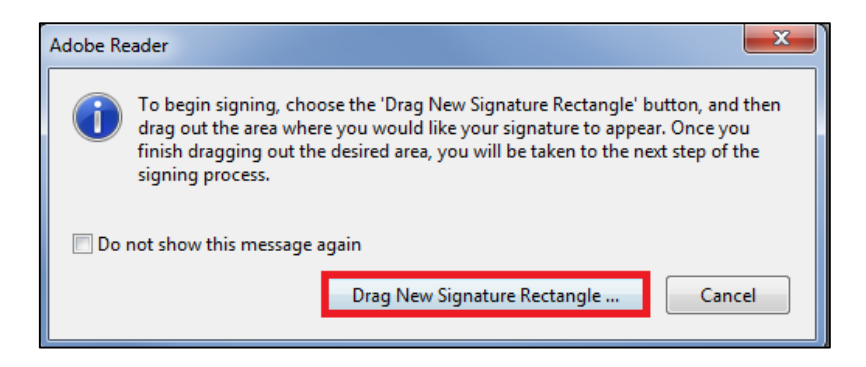

5. Για να σχεδιάσετε λοιπόν το σημείο αυτό, κάντε κλικ και τραβήξτε το ποντίκι ώστε να επιλέξετε την περιοχή αυτή.

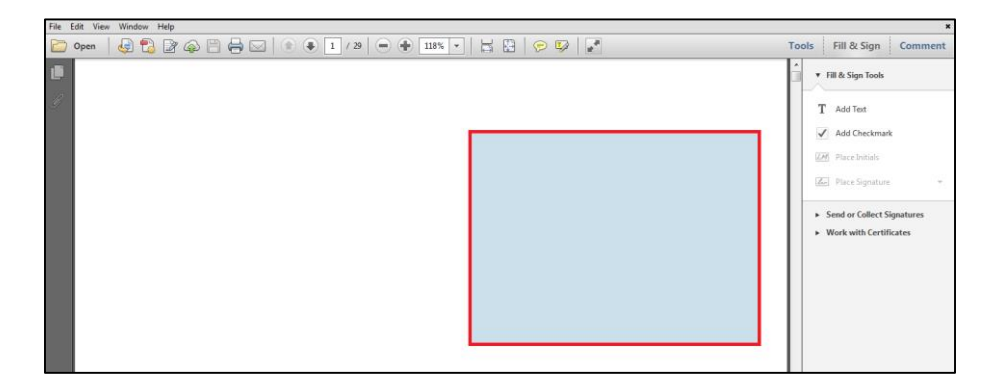

6. Μόλις αφήσετε τον δείκτη του ποντικιού, στο νέο παράθυρο καλείστε να επιλέξετε με ποιο πιστοποιητικό θέλετε να υπογράψετε το PDF καθώς επίσης και πως θα εμφανίζεται η υπογραφή σας σε αυτό. Αφού επιλέξετε το πιστοποιητικό αυτό από την επιλογή "Sign As" στη συνέχεια πατήστε στο κουμπί "Sign".

| Sign Document                                                                               |
|---------------------------------------------------------------------------------------------|
| Sign As: sdi0900037@di.uoa.gr (COMODO SHA-256 Client Authentication and Secure Email Ci 🔻 🕖 |
| Certificate Issuer: COMODO SHA-256 Client Authentication and Secure Email CA                |
| Appearance: Standard Text                                                                   |
| DN:<br>email=sdi0900037@di.<br>uoa.gr<br>Date: 2015.03.05<br>15:03:35 +02'00'               |
| Lock Document After Signing                                                                 |
| Click Review to see if document content     may affect signing     Review                   |
| Sign Cancel                                                                                 |

7. Τότε θα σας ζητηθεί να αποθηκεύσετε το νέο αυτό PDF το οποίο ενσωματώνει την ψηφιακή σας υπογραφή. Μετά την αποθήκευση, για επιβεβαίωση θα σας ζητηθεί το PIN της κάρτας σας. Στη συνέχεια θα μπορείτε να δείτε την υπογραφή στο σημείο που είχατε επιλέξει στο βήμα 5.

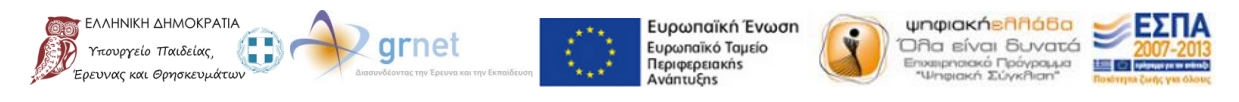

Με τη συγχρηματοδότηση της Ελλάδας και της Ευρωπαϊκής Ένωσης